## Sempre perto para ajudá-lo

Registre seu produto e obtenha suporte em www.philips.com/welcome

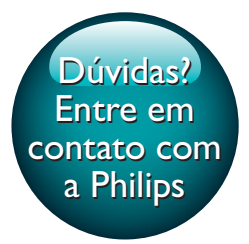

Pi3900B2/78

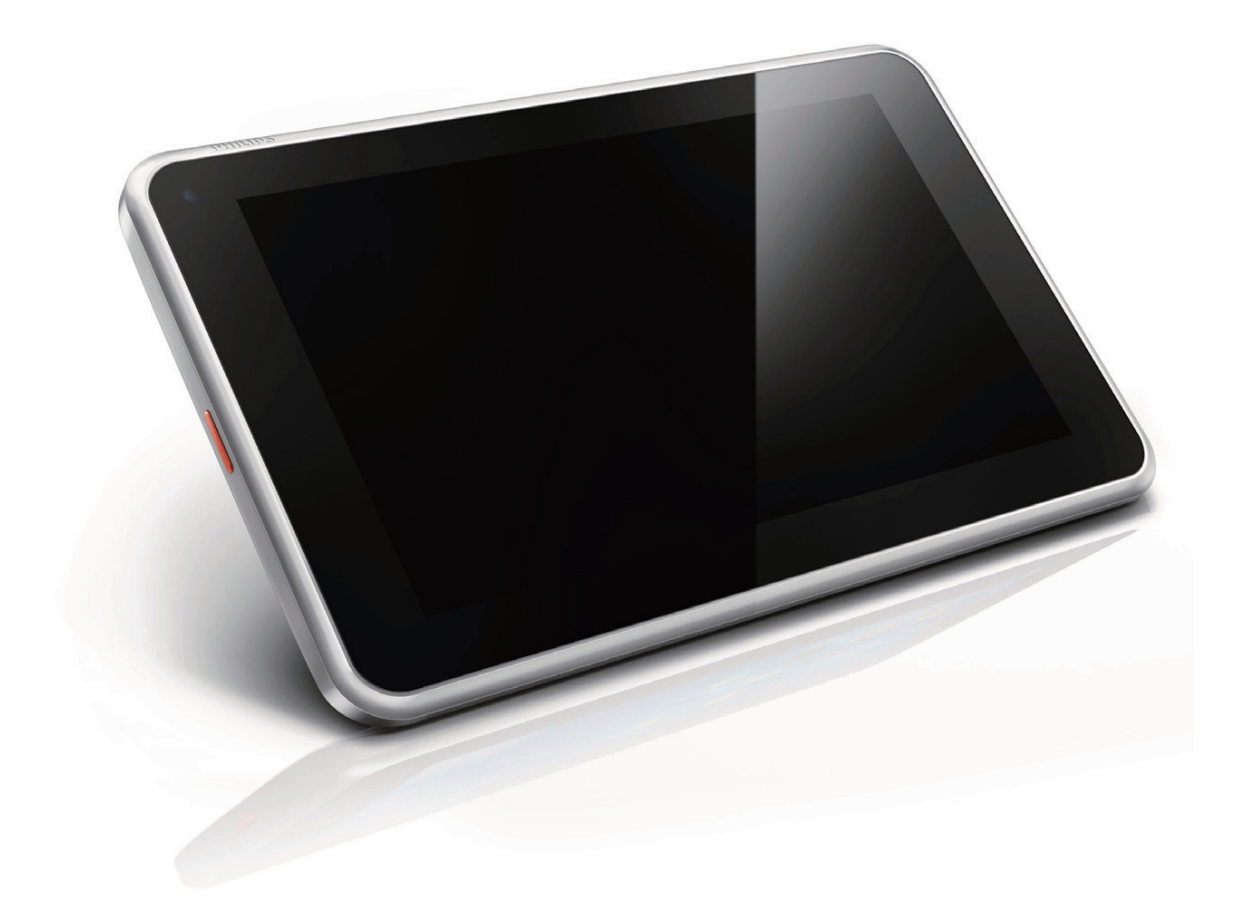

# Manual do Usuário

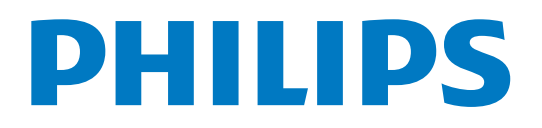

## Sumário

| 1        | Informações importantes de                                                                                                    | 2                                                                    |
|----------|----------------------------------------------------------------------------------------------------|----------------------------------------------------------------------|
|          | segurança                                                                                                    | 3                                                                    |
|          | Segurança                                                                                                    | 3                                                                    |
|          | Conformidade                                                                                                    | 3                                                                    |
|          | Cuidados com o meio ambiente                                                                                                    | 3                                                                    |
|          | Aviso                                                                                                    | 4                                                                    |
|          | Oferta por escrito                                                                                                    | 4                                                                    |
| 2        | Seu novo tablet                                                                                                    | 5                                                                    |
|          | Conteúdo da caixa                                                                                                    | 5                                                                    |
|          | Arquivos incluídos no player                                                                                                    | 5                                                                    |
|          | Visão geral                                                                                                    | 5                                                                    |
|          | Controles                                                                                                    | 5                                                                    |
|          | Tela inicial                                                                                                    | 6                                                                    |
| <u> </u> | Duimeines pesses                                                                                                    | 7                                                                    |
| 3        | Carrogamento                                                                                                    | /<br>7                                                               |
|          | Cancernia de hateria                                                                                                    | 7                                                                    |
|          | Ligan ou decligan o player                                                                                                    | /                                                                    |
|          | Ligar ou desligar o player                                                                                                    | 0                                                                    |
| 4        | Noções básicas                                                                                                    | 9                                                                    |
|          | Encontre aplicativos                                                                                                    | 9                                                                    |
|          | Utilize a tela                                                                                                    | 9                                                                    |
|          | Ative ou desative a rotação da tela                                                                                                    | 9                                                                    |
|          | Bloquear/desbloquear a tela                                                                                                    | 10                                                                   |
|          | I I                                                                                                    | 10                                                                   |
|          | Personalizar a tela inicial                                                                                                    | 10<br>10                                                             |
|          | Personalizar a tela inicial<br>Adicionar ícones de aplicativos e                                                                                                    | 10<br>10                                                             |
|          | Personalizar a tela inicial<br>Adicionar ícones de aplicativos e<br>widget                                                                                                    | 10<br>10<br>10                                                       |
|          | Personalizar a tela inicial<br>Adicionar ícones de aplicativos e<br>widget<br>Excluir itens                                                                                                    | 10<br>10<br>10<br>11                                                 |
|          | Personalizar a tela inicial<br>Adicionar ícones de aplicativos e<br>widget<br>Excluir itens<br>Redistribuir itens                                                                                                    | 10<br>10<br>10<br>11<br>11                                           |
|          | Personalizar a tela inicial<br>Adicionar ícones de aplicativos e<br>widget<br>Excluir itens<br>Redistribuir itens<br>Adicionar papéis de parede                                                                                                    | 10<br>10<br>10<br>11<br>11<br>11                                     |
|          | Personalizar a tela inicial<br>Adicionar ícones de aplicativos e<br>widget<br>Excluir itens<br>Redistribuir itens<br>Adicionar papéis de parede<br>Entrada de texto                                                                                                    | 10<br>10<br>10<br>11<br>11<br>11<br>11                               |
|          | Personalizar a tela inicial<br>Adicionar ícones de aplicativos e<br>widget<br>Excluir itens<br>Redistribuir itens<br>Adicionar papéis de parede<br>Entrada de texto<br>Selecionar métodos de entrada                                                                                                    | 10<br>10<br>10<br>11<br>11<br>11<br>11<br>11                         |
|          | Personalizar a tela inicial<br>Adicionar ícones de aplicativos e<br>widget<br>Excluir itens<br>Redistribuir itens<br>Adicionar papéis de parede<br>Entrada de texto<br>Selecionar métodos de entrada<br>Inserir texto                                                                                                    | 10<br>10<br>10<br>11<br>11<br>11<br>11<br>11<br>11                   |
|          | Personalizar a tela inicial<br>Adicionar ícones de aplicativos e<br>widget<br>Excluir itens<br>Redistribuir itens<br>Adicionar papéis de parede<br>Entrada de texto<br>Selecionar métodos de entrada<br>Inserir texto<br>Usar o teclado Android                                                                              | 10<br>10<br>10<br>11<br>11<br>11<br>11<br>11<br>11<br>11             |
|          | Personalizar a tela inicial<br>Adicionar ícones de aplicativos e<br>widget<br>Excluir itens<br>Redistribuir itens<br>Adicionar papéis de parede<br>Entrada de texto<br>Selecionar métodos de entrada<br>Inserir texto<br>Usar o teclado Android<br>Editar texto                                                              | 10<br>10<br>10<br>11<br>11<br>11<br>11<br>11<br>11<br>11<br>12       |
| 5        | Personalizar a tela inicial<br>Adicionar ícones de aplicativos e<br>widget<br>Excluir itens<br>Redistribuir itens<br>Adicionar papéis de parede<br>Entrada de texto<br>Selecionar métodos de entrada<br>Inserir texto<br>Usar o teclado Android<br>Editar texto                                                              | 10<br>10<br>10<br>11<br>11<br>11<br>11<br>11<br>11<br>12<br>14       |
| 5        | Personalizar a tela inicial<br>Adicionar ícones de aplicativos e<br>widget<br>Excluir itens<br>Redistribuir itens<br>Adicionar papéis de parede<br>Entrada de texto<br>Selecionar métodos de entrada<br>Inserir texto<br>Usar o teclado Android<br>Editar texto                                                              | 10<br>10<br>10<br>11<br>11<br>11<br>11<br>11<br>11<br>11<br>12<br>14 |
| 5        | Personalizar a tela inicial<br>Adicionar ícones de aplicativos e<br>widget<br>Excluir itens<br>Redistribuir itens<br>Adicionar papéis de parede<br>Entrada de texto<br>Selecionar métodos de entrada<br>Inserir texto<br>Usar o teclado Android<br>Editar texto<br><b>Conexões</b><br>Conectar à Internet<br>Conectar seu PC | 10<br>10<br>10<br>11<br>11<br>11<br>11<br>11<br>11<br>12<br>14<br>14 |

|    | Mover aplicativos para o cartão SD<br>Conectar a uma HDTV<br>Conectar ao Bluetooth<br>Conectar-se a dispositivos Bluetooth<br>Enviar ou receber arquivos por<br>Bluetooth<br>Ouvir música por fones de ouvido<br>e alto-falantes estéreos Bluetooth<br>Conectar ao GPS | 15<br>15<br>16<br>17<br>17<br>18<br>18 |
|----|----------------------------------------------------------------------------------------------------|----------------------------------------|
| 6  | Aplicativos<br>Instalar aplicativos<br>Play Store<br>Outras fontes<br>Gerenciar aplicativos                                                                                                    | 19<br>19<br>19<br>19<br>19             |
| 7  | Navegador<br>Adicionar um marcador                                                                                                    | 21<br>21                               |
| 8  | <b>Email</b><br>Configurar sua conta de email<br>Selecionar as configurações da conta<br>Verificar suas mensagens de email<br>Escrever mensagens de email<br>Organizar mensagens de email                                                                              | 22<br>22<br>23<br>23<br>23             |
| 9  | <b>Peças</b><br>Câmera<br>Tirar fotos ou gravar vídeos<br>Calendário<br>Alarme<br>Calculadora                                                                                                    | 25<br>25<br>26<br>26<br>26             |
| 10 | Usar o dispositivo em redes<br>corporativas<br>Instalar credenciais seguras<br>Configurar sua conta no Microsoft<br>Exchange<br>Adicionar VPN                                                                                                    | 28<br>28<br>28<br>28                   |
| 11 | <b>Configurações</b><br>REDES E DISPOSITIVOS SEM FIO<br>Wi-Fi                                                                                                    | 30<br>30<br>30                         |

|                                                        | Bluetooth                          | 30 |  |  |  |
|--------------------------------------------------------|------------------------------------|----|--|--|--|
|                                                        | Modo avião                         | 30 |  |  |  |
|                                                        | Configurações da VPN               | 30 |  |  |  |
|                                                        | DISPOSITIVO                        | 30 |  |  |  |
|                                                        | HDMI                               | 30 |  |  |  |
|                                                        | Som                                | 30 |  |  |  |
|                                                        | Tela                               | 31 |  |  |  |
|                                                        | Armazenamento                      | 31 |  |  |  |
|                                                        | Pilha                              | 31 |  |  |  |
|                                                        | Aplicativos                        | 31 |  |  |  |
|                                                        | Serviços de localização            | 31 |  |  |  |
|                                                        | Segurança                          | 31 |  |  |  |
|                                                        | Bloqueio de tela                   | 31 |  |  |  |
|                                                        | Senhas visíveis                    | 32 |  |  |  |
|                                                        | Administradores de dispositivo     | 32 |  |  |  |
|                                                        | Fontes desconhecidas               | 32 |  |  |  |
|                                                        | ldioma e entrada                   | 32 |  |  |  |
|                                                        | Idioma                             | 32 |  |  |  |
|                                                        | Dicionário pessoal                 | 32 |  |  |  |
|                                                        | Pesquisa por voz                   | 32 |  |  |  |
|                                                        | Saída de texto para fala           | 32 |  |  |  |
|                                                        | reinicia                           | 33 |  |  |  |
|                                                        | CONTAS                             | 33 |  |  |  |
|                                                        | Data e hora                        | 33 |  |  |  |
|                                                        | Configuração automática            | 33 |  |  |  |
|                                                        | Configuração manual                | 33 |  |  |  |
|                                                        | Acessibilidade                     | 33 |  |  |  |
|                                                        | Auto-rotate screen (Girar tela     | 22 |  |  |  |
|                                                        | automaticamente)                   | 33 |  |  |  |
|                                                        | Sobre o tablet                     | 34 |  |  |  |
|                                                        | System updates (Atualizações do    | 24 |  |  |  |
|                                                        | sistema)                           | 34 |  |  |  |
|                                                        | Status e informações sobre o       | 24 |  |  |  |
|                                                        | dispositivo                        | 34 |  |  |  |
| 12                                                     | Verificar atualizações de firmware | 36 |  |  |  |
|                                                        | Atualizar o firmware online        | 36 |  |  |  |
| 13                                                     | Dados técnicos                     | 37 |  |  |  |
|                                                        | Requisitos de sistema do PC        | 38 |  |  |  |
| Precisa de ajuda?<br>Visite<br>www.philips.com/welcome |                                    |    |  |  |  |

e acesse um conjunto completo de materiais de suporte, como manual do usuário, as últimas atualizações de software e respostas para perguntas freqüentes.

## 1 Informações importantes de segurança

## Segurança

Use apenas os acessórios especificados pelo fabricante.

Use somente as fontes de energia listadas no manual do usuário.

Evite que o produto seja exposto a respingos. Não coloque sobre o produto nada que possa danificá-lo (por exemplo, objetos contendo líquidos ou velas acesas).

As baterias/pilhas (conjunto de pilhas ou baterias instaladas) não devem ser expostas a calor excessivo, como luz do sol ou fogo. Se o plugue do adaptador de conexão direta for usado como dispositivo de desconexão, ele deverá permanecer ligado o tempo todo.

### Aviso

- Nunca remova a tampa ou carcaça do equipamento.
- Não lubrifique nenhuma parte do equipamento.
- Não coloque este equipamento sobre outro aparelho elétrico.
- Mantenha o equipamento longe da luz solar direta, de chamas ou do calor.
- Garanta a facilidade de acesso ao cabo, à tomada ou ao adaptador de alimentação se for necessário desconectar a TV da rede elétrica.

## Conformidade

### Cuidados com o meio ambiente

#### Informações ambientais

Todas as embalagens desnecessárias foram eliminadas. Procuramos facilitar a separação do material da embalagem em três categorias: papelão (caixa), espuma de poliestireno (proteção) e polietileno (sacos, folhas protetoras de espuma).

O sistema consiste em materiais que poderão ser reciclados se forem reutilizados por uma empresa especializada. Observe a legislação local referente ao descarte de material de embalagem, pilhas descarregadas e equipamentos velhos.

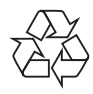

O produto foi desenvolvido e fabricado com materiais e componentes de alta qualidade, que podem ser reciclados e reutilizados. Informe-se sobre o sistema de coleta seletiva local de produtos elétricos e eletrônicos. Proceda de acordo com as normas locais e não descarte produtos antigos no lixo doméstico convencional. O descarte correto de produtos antigos ajuda a impedir possíveis conseqüências negativas para o meio ambiente e para a saúde humana.Informe-se sobre as normas locais de coleta seletiva de pilhas, pois o descarte correto ajuda a impedir conseqüências negativas para o meio ambiente e a saúde humana.

Sempre leve o produto a um profissional para remover a bateria interna.

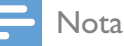

• A plaqueta de tipo está na parte traseira do aparelho.

### Aviso

#### Oferta por escrito

Por meio deste documento, a Philips Electronics Hong Kong Ltd dispõe-se a entregar, mediante solicitação, uma cópia completa do código de fonte correspondente aos pacotes de software de fonte aberta protegidos por direitos autorais usados neste produto, desde que conste tal oferecimento em suas licenças. Esta oferta é válida por até 3 anos após a

compra do produto para qualquer pessoa que receber esta informação. Para obter o código de fonte, envie um email para open.source@ philips.com. Se preferir não entrar em contato por email ou caso não receba a confirmação do recebimento em até uma semana após o envio do email, escreva para "Open Source Team, Philips Intellectual Property & Standards, P.O. Box 220, 5600 AE Eindhoven, The Netherlands." Caso não receba a confirmação da sua carta no tempo apropriado, envie um email para o endereço acima.

Este produto é parcialmente baseado em software de fonte aberta. O texto de licença e a confirmação podem ser recuperados do dispositivo em **E** > Sobre o tablet > Informações legais.

As especificações estão sujeitas a alterações sem aviso prévio. As marcas registradas pertencem à Koninklijke Philips Electronics N.V. ou a suas respectivas proprietárias. A Philips se reserva o direito de alterar produtos a qualquer momento sem a obrigação de ajustar estoques anteriores.

## 2 Seu novo tablet

## Conteúdo da caixa

Verifique se você recebeu os seguintes itens: Pi3900B2/78

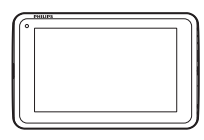

Adaptador USB

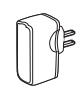

Cabo USB

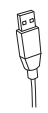

Guia de início rápido

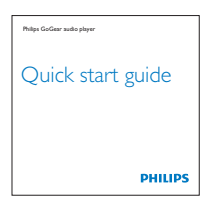

#### Folheto de garantia e segurança.

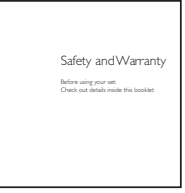

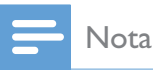

 As imagens servem apenas como referência. A Philips se reserva o direito de alterar a cor/design sem notificação prévia.

#### Arquivos incluídos no player

Os seguintes arquivos estão incluídos no **Pi3900B2/78**:

• Manual do usuário

## Visão geral

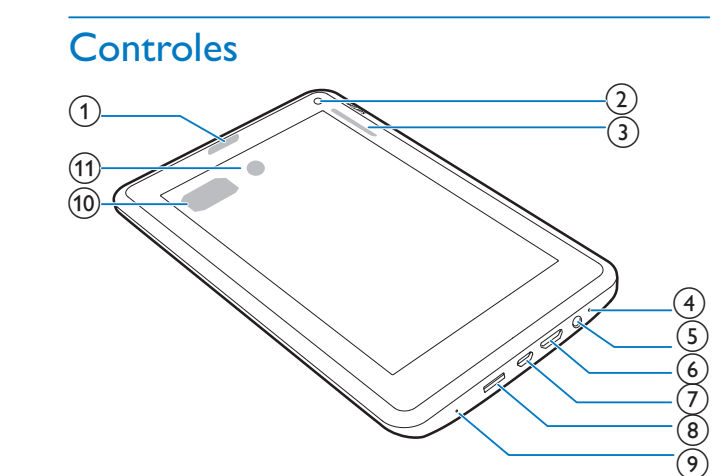

#### 1 Botão Liga/desliga/Bloquear

- Manter pressionado: ligar/desligar o dispositivo.
- Pressionar: bloquear/desbloquear a tela; Para desbloquear a tela, arraste também o controle para um ícone.

#### 2 Lente frontal da câmera

#### 3 +, -

- Pressione para aumentar/diminuir o volume.
- Pressione e segure para aumentar/ diminuir rapidamente.

#### 4 MIC

- Microfone
- 5 🎧
  - Entrada para fone de ouvido de 3,5 mm
- 6 MINI HDMI
  - conector para saída de áudio/vídeo a um televisor de alta definição (HDTV)
- 7 🔶

- conector USB para transferência de dados e carga de energia
- 8 MICRO SD
  - Slot para cartão Micro SD
- 9 RESET
  - Pressione o orifício usando a ponta de uma caneta esferográfica quando a tela não responder ao pressionamento dos botões.
- (10) Alto-falante
- (1) Lente traseira da câmera

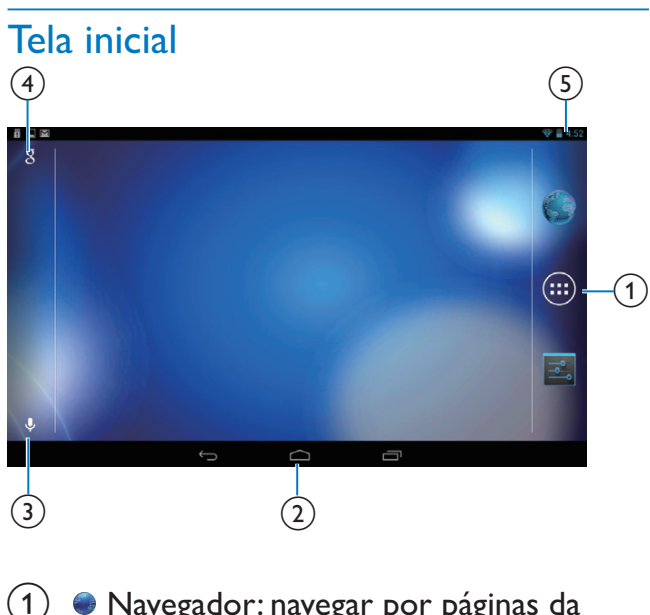

 Navegador: navegar por páginas da Web.

APLICAÇÕES/WIDGETS: lista todos os aplicativos ou widgets.

Configurações: personaliza as configurações do Pi3900B2/78.

(2)  $\bigcirc$  : toque para retornar à tela inicial.

← : retorna um nível.

: exibe aplicativos recentes que você acessou.

■ (Para alguns aplicativos): veja o menu de opções.

- 3 Google Search
  - 8 : utilize a caixa rápida de pesquisa para procurar em Pi3900B2/78 ou na Web.

- (4) Notificações, tempo, status da configuração
  - Arraste a barra para baixo para ver os detalhes e selecionar opções de configuração.

## 3 Primeiros passos

### Carregamento

**Pi3900B2/78** tem uma bateria incorporada que pode ser carregada pelo conector USB do adaptador fornecido.

Na primeira vez em que você utilizar o **Pi3900B2/78**, carregue o **Pi3900B2/78 por** mais de oito horas.

> Ao utilizar o cabo USB, conecte o Pi3900B2/78 ao adaptador USB fornecido.

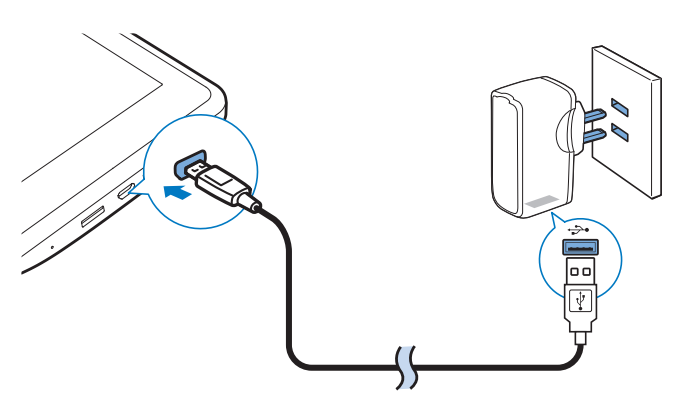

#### Nota

 Baterias recarregáveis têm um número limitado de ciclos de carga. A duração da bateria e o número de ciclos de carga variam de acordo com o uso e as configurações.

#### Conserve energia da bateria

• Para poupar energia da bateria e aumentar o tempo de reprodução, faça o seguinte:

## Usar o widget de controle de alimentação

Com o widget de controle de alimentação, você pode desativar as funções convenientemente quando elas são desnecessárias.

#### Para adicionar o widget à tela inicial,

- 1 Na tela inicial, selecione  $\implies$  > WIDGETS.
- 2 Deslize o dedo para a esquerda/direita até localizar o widget de controle de alimentação.
- **3** Mantenha pressionado o widget a ser adicionado à tela inicial.

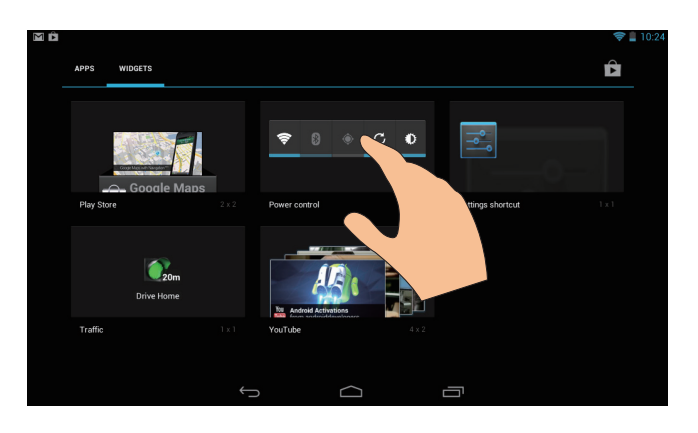

#### Para utilizar o widget,

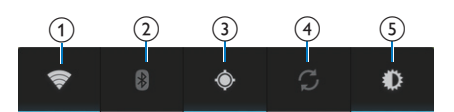

- 1 Habilitar ou desabilitar o Wi-Fi
- 2 Habilitar ou desabilitar o Bluetooth
- 3 Habilitar ou desabilitar o GPS
- Habilitar ou desabilitar o a sincronização de fundo (para alguns aplicativos, como email)
- 5 Alterar o brilho da tela

#### Use o modo de espera

Depois de selecionada a duração, o **Pi3900B2/78** entra em modo de espera, e os indicadores da tela se apagam automaticamente. Para conservar a energia da bateria, faça o seguinte:

- Acesse > Tela > Espera para definir o temporizador de desligamento da tela como um valor mais baixo.
- Para desativar o Wi-Fi durante o modo de espera,

Acesse ■ > Wi-Fi.

 2 Na barra superior, selecione I > Avançado > Manter Wi-Fi ativado durante a espera. Selecione Nunca.

## Ligar ou desligar o player

Pressione e mantenha pressionado o botão liga/ desliga/bloquear até o dispositivo ser ligado ou desligado.

## 4 Noções básicas

### Encontre aplicativos

Navegue pela tela inicial para localizar um aplicativo:

- Deslize o dedo para esquerda/para direita na tela para selecionar uma página.
- Como alternativa, toque em 

   para abrir a lista de aplicativos. Deslize o dedo para a esquerda/direita para passar pela lista.
- Utilize os botões de navegação / para trocar as telas. Toque em para ir aos aplicativos que você acessou recentemente.

#### 🔆 Dica

• No **Pi3900B2/78**, você pode instalar aplicativos da **Play Store** ou outras fontes.

#### 

#### Play Store:

Baixe aplicativos, jogos e outros.

#### **@**

#### Play Music:

• Toque músicas que você armazena no **Pi3900B2/78**.

#### **//**

#### Galeria:

• Exiba imagens e vídeos armazenados ou produzidos no **Pi3900B2/78**.

#### 0

#### Câmera:

• Tire fotos ou grave vídeos.

#### -----

#### Estúdio de filmagem

Edite clipes de vídeo.

#### HDMI

#### HDMISwitch:

 Selecione as opções de saída HDMI para seu Pi3900B2/78. Selecione uma resolução compatível com a sua TV.

#### ۲

#### Navegador:

• Navegue por páginas da Web.

#### 8

#### Google Search:

• Pesquise no Pi3900B2/78 ou na Web.

#### Ų

#### Pesquisa por voz

#### •

#### Downloads:

• Veja a lista de downloads da Web.

#### -

#### Configurações:

 Personalize as configurações do Pi3900B2/78

#### Ø

#### ES File Explorer:

- Acesse as pastas/arquivos no Pi3900B2/78, instale aplicativos e gerencie arquivos.
- E-mail:Configure sua conta de e-mail no Pi3900B2/78.

#### 

#### Calendário:

• Adicione eventos e defina lembretes.

## Relógio:

- - Ajuste o relógio do alarme.

#### -+

#### Calculadora

### Utilize a tela

#### Ative ou desative a rotação da tela

1 Arraste a barra superior para baixo.

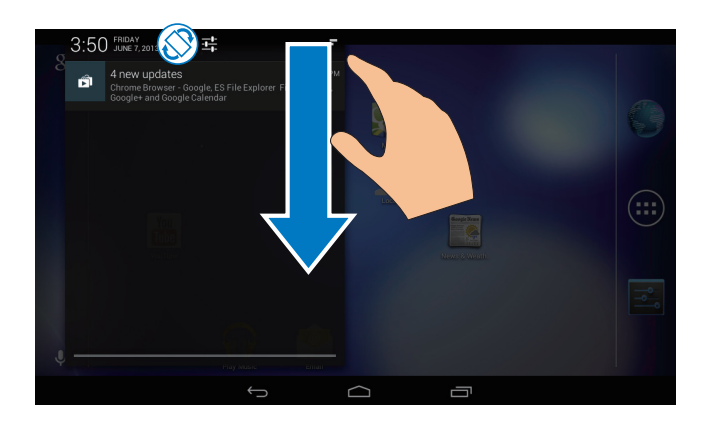

2 No menu suspenso, toque em ↔ / ⊗ para ativar ou desativar a rotação da tela.

#### Bloquear/desbloquear a tela

Ao bloquear a tela, você pode bloquear todos os controles de toque na tela. Dessa forma, operações indesejadas não são executadas.

#### Bloqueio automático

Após um período de tempo, a tela escurece e é bloqueada automaticamente. Para definir a duração, acesse **E** > **Tela** > **Tempo limite da tela**.

#### Para bloquear a tela manualmente

Pressione o botão liga/desliga/bloquear.

#### Para desbloquear a tela

- 1 Se for necessário, pressione o botão liga/ desliga/bloquear para exibir a trava.
- 2 Arraste a trava até um ícone.

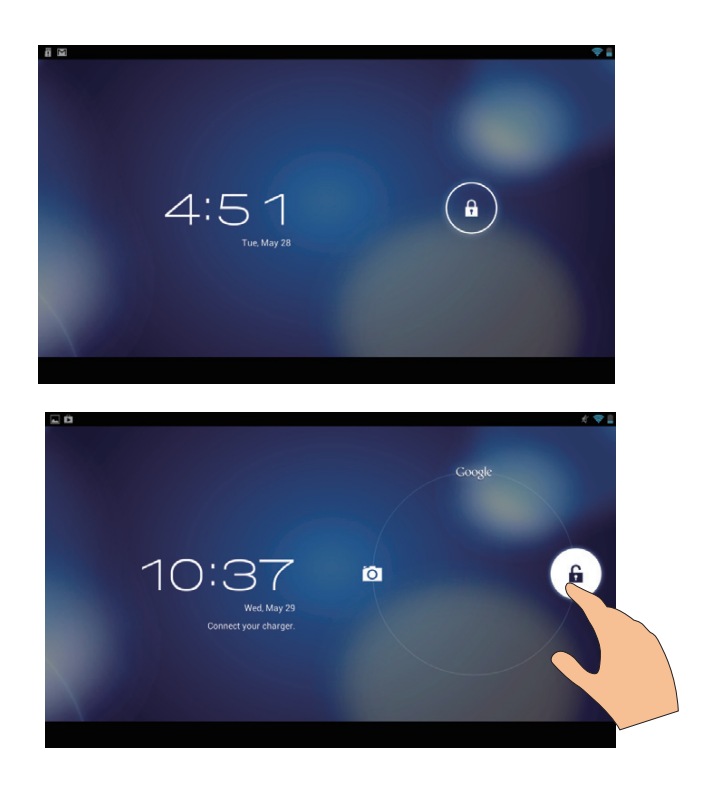

### Personalizar a tela inicial

Para acessar funções rapidamente da tela inicial, você pode adicionar e redistribuir itens.

## Adicionar ícones de aplicativos e widget

- 1 Deslize o dedo para esquerda/para direita na tela para selecionar uma página.
  - Se necessário, toque em 🛆 para retornar à tela inicial.
  - Verifique se a página não está cheia.
  - Toque em 

     Toque em

     APLICATIVOS ou WIDGET para abrir a lista de aplicativos ou widgets.

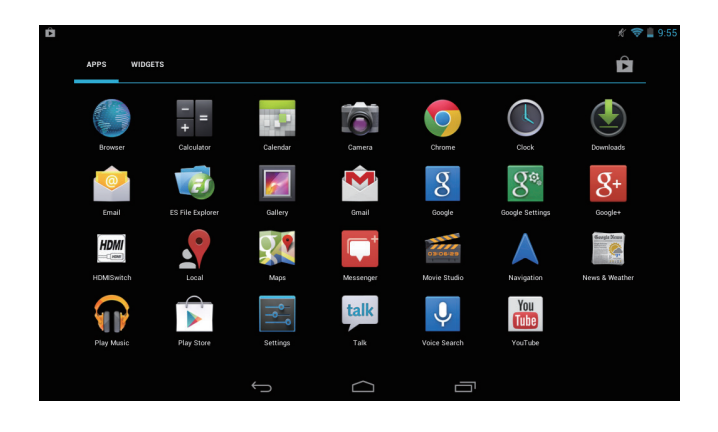

- 2 Toque e segure um ícone ou widget até a página ser exibida.
  - O ícone ou widget é adicionado à página selecionada.

#### Excluir itens

- 1 Mantenha um item pressionado até desbloqueá-lo.
- 2 Arraste o item para  $\mathbf{x}$ .

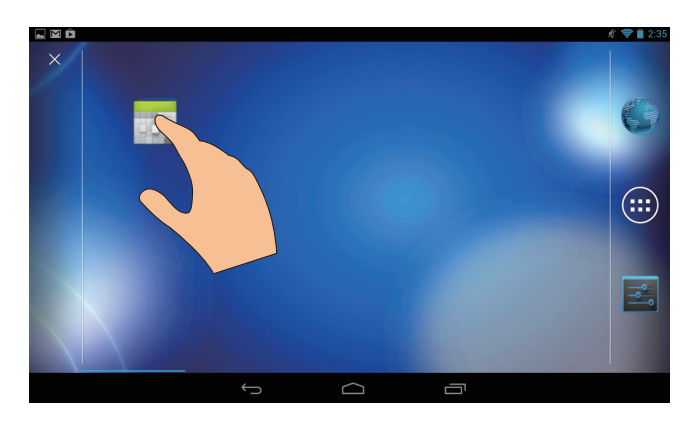

### Redistribuir itens

- 1 Mantenha um item pressionado até desbloqueá-lo.
- 2 Arraste o item até um espaço na página.
- **3** Solte o item.
  - O item é movido para o espaço destinado.

### Adicionar papéis de parede

- 1 Na tela inicial, acesse > Tela > Papel de parede.
- 2 Selecione suas opções.

### Entrada de texto

Com o teclado na tela, você pode digitar texto em vários idiomas.

#### Selecionar métodos de entrada

- Na tela inicial, selecione Configurações
   > Idioma e entrada.
- 2 Selecione seus métodos de entrada: Teclado do Android: para vários idiomas, exceto japonês e chinês
  Reconhecimento de voz do Google: para a entrada de texto por voz
  Japanese IME: para entrada no idioma japonês
  Google PinYin: para entrada em chinês (PinYin) e em inglês
- 3 Para selecionar suas opções de entrada, toque em 幸 ao lado do método de entrada.

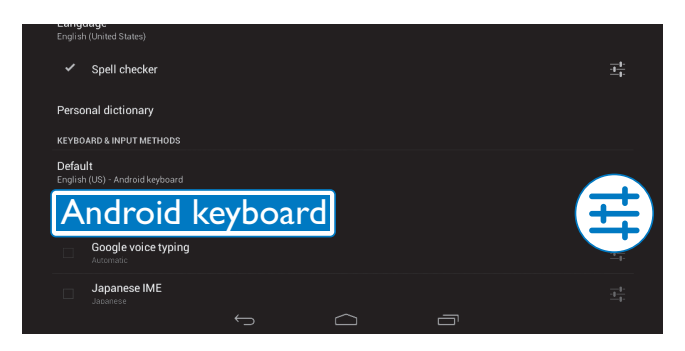

#### Inserir texto

1 Toque na caixa de texto para apresentar o teclado na tela.

2 Toque nas teclas para inserir o texto.

Para excluir a entrada antes do cursor:

• Selecione <<u>x</u>.

Para ir para a próxima linha,

• Selecione 🕂.

#### Usar o teclado Android

## Selecione as definições do teclado ou idiomas de entrada

• No teclado na tela, toque em 🔹.

|         |                   |        |        |    |              | が 💎 🔒 5:54 |
|---------|-------------------|--------|--------|----|--------------|------------|
| Compose | anneshuoli@gmail. | com    |        |    | F            | ii ii      |
|         | То                |        |        |    | + CC/BCC     |            |
|         | Subject           |        |        |    | <u>هم</u> _+ |            |
|         | Compose email     |        |        |    |              |            |
| Q W     | E R               | ТҮ     | UI     | 0  | Р            | ×          |
| A S     | D F               | G H    | J      | ĸ  |              | <b>+</b>   |
| ▲ Z     | x c               | V B    | N M    | T. |              | •          |
| ?123    | / ® 😵             | Englis | 1 (US) | •  | •            | :-)        |
| Ŧ       |                   |        |        |    |              |            |

## Alternar entre os idiomas de entrada selecionados

- 1 Adicione à lista de opções os idiomas que você frequentemente usa.
  - No teclado na tela, toque em = >Idiomas de entrada.
  - (2) Toque na caixa de seleção para selecionar os idiomas.
- 2 No teclado da tela, toque e segure & para selecionar um idioma.

| <b>n</b> = <b>D</b> |      |         |              |     |           |         |   |   |        |      | # 💎 🛢 5:54 |
|---------------------|------|---------|--------------|-----|-----------|---------|---|---|--------|------|------------|
| Com                 | pose |         |              |     |           |         |   |   |        | ⊳    | SEND       |
|                     | _    | anneshu | ioli@gmail.e | com |           |         |   |   |        | -    |            |
|                     |      | То      |              |     |           |         |   |   | + CC   | /BCC |            |
|                     |      | Subject |              |     |           |         |   |   | -      |      |            |
|                     |      | Compose | email        |     |           |         |   |   |        |      |            |
|                     |      |         |              |     |           |         |   |   |        |      |            |
| Q                   | w    | E       | R            | т   | γ         | U       | 1 | C |        | Р    |            |
| A                   | S    | D       | F            | G   | н         |         | J | К | L      |      | ←          |
| <b></b>             | z    | х       | С            | v   | В         | N       | М |   | !<br>• | •    | <b>•</b>   |
| ?123                |      | / @     | (P)          |     | Engli     | sh (US) |   |   |        |      | :-)        |
|                     |      |         | UV           |     | $\square$ |         | ā |   |        |      |            |

#### Alternar entre letras e números/ símbolos

Toque em ?123 ou em ABC.

Dica

 No teclado numérico/de símbolos, toque em ~\{ para alternar entre números/símbolos e mais opções de símbolo.

#### Alternar entre maiúsculas e minúsculas

 ★ : a próxima letra que você digitar estará em caixa alta.  $\Delta$  : todas as letras que você digitar estarão em caixa baixa.

## Para trocar o modo de entrada de todas as letras maiúsculas,

- Mantenha pressionado ♠ ou ♠.
   ➡ O botão muda para azul.
- 2 Quando um clique for emitido, solte o botão.
  - 🛏 📤 é exibido.
  - → Todas as letras que você digitar estarão em maiúsculo.

#### Trocar para outras opções num botão

- Mantenha pressionado o botão marcado com um símbolo no canto inferior/superior direito.
  - → Uma tela pop-up é exibida.

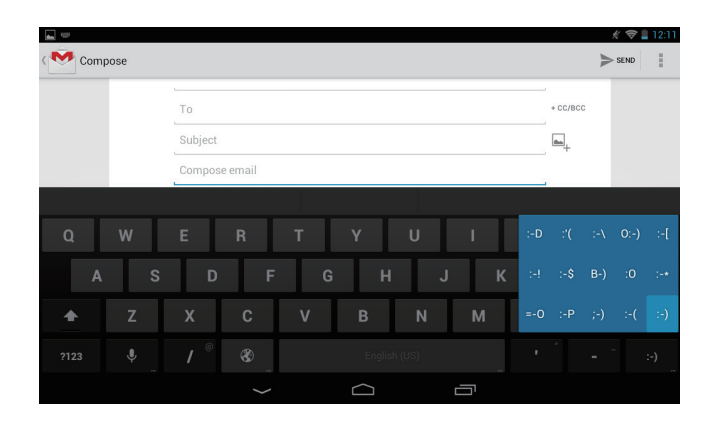

#### Editar texto

Você pode recortar, copiar e colar o texto inserido.

#### Copiar ou colar o texto selecionado

- 1 Toque e segure o texto até a tela pop-up ser exibida.
  - → A palavra atual é selecionada, com marcas para posições de início e fim.
- 2 Arraste as marcas para selecionar ou mudar as posições de início/fim.
  - Toque em **Select all** (Selecionar tudo) para selecionar todo o texto.

| 122    |          |                             |          |        |        |        |     |         |          | 💉 ╤ 🛔 2:40 |
|--------|----------|-----------------------------|----------|--------|--------|--------|-----|---------|----------|------------|
| V DONE | Text sel | ection                      |          |        |        |        | SEL | ECT ALL | ⊰ сит [] | COPY       |
|        |          | To<br>Subject<br>I have a n | PASTE R  | EPLACE |        |        |     |         | + CC/BCC |            |
|        |          |                             |          |        |        |        |     |         |          |            |
| q      | w        | е                           | r        | t      | у      | u      | i   | 0       | р        |            |
| а      | s        | d                           | f        | g      | h      | j      |     | k       | I.       | <b>←</b>   |
| ۍ      | z        | x                           | с        | v      | b      | n      | m   | ,       |          | ?<br>�     |
| ?123   | Ŷ.       | / @                         | <b>®</b> |        | Englis | h (US) |     |         |          | - :-)      |
|        |          |                             |          |        | $\Box$ |        |     |         |          |            |

- **3** Toque em **Copy** (Copiar) ou **Cut** (Recortar).
  - → O texto selecionado é copiado ou recortado.

#### Colar o texto selecionado

- 1 Coloque o cursor em uma posição.
- 2 Toque e segure a posição até a tela popup ser exibida.
  - ➡ Na tela pop-up, a opção Paste (Colar) é exibida.
  - → Toque em **Paste** (Colar).O texto é colado na posição selecionada.

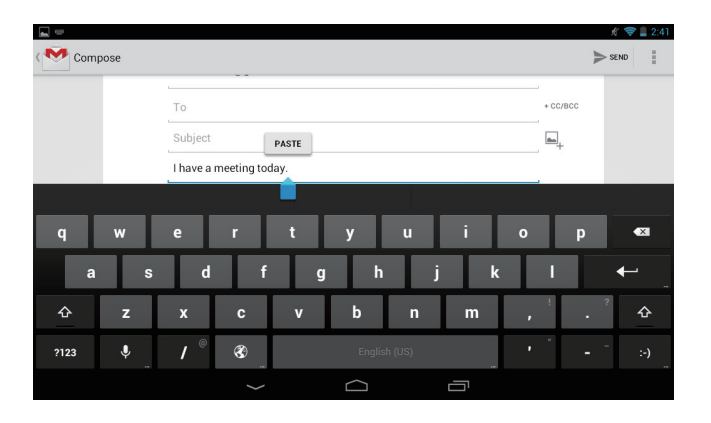

## 5 Conexões

## Conectar à Internet

Conecte o **Pi3900B2/78** a um roteador wireless (Ponto de acesso).Você pode conectar o **Pi3900B2/78** à rede que cobre a área do roteador.

Para conectar-se à Internet, verifique se o roteador está conectado diretamente à Internet e se não é necessária a discagem no computador.

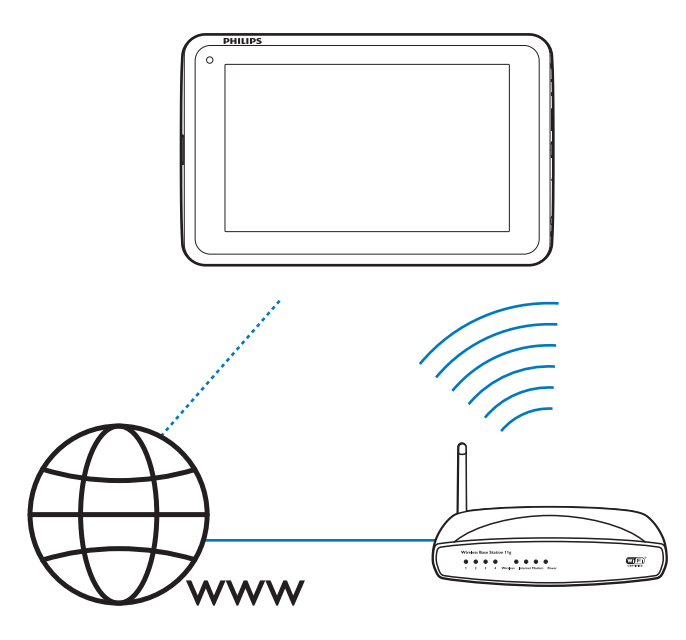

- Na tela inicial, toque em Configurações
   Wi-Fi.
- 2 Selecione a opção para ativar a função de Wi-Fi.
  - → Você encontrará uma lista de redes Wi-Fi que estão ao alcance.

| E D                                            |   |   |    |   | (¢         | 3:53 |
|------------------------------------------------|---|---|----|---|------------|------|
| Vi-Fi                                          |   |   | ON | 6 | +          | :    |
| My home Wi-Fi<br>Connected                     |   |   |    |   | ();        |      |
| WLAN-PH<br>Secured with WEP                    |   |   |    |   | ();        |      |
| WLAN-PUB<br>Secured with WPA/WPA2              |   |   |    |   | ¢          |      |
| IPS\$<br>Secured with WPA/WPA2 (WPS available) |   |   |    |   | <b>(</b> ) |      |
| Cisco<br>Secured with WPA2 (WPS available)     |   |   |    |   | 6          |      |
|                                                |   |   |    |   |            |      |
|                                                |   |   |    |   |            |      |
|                                                | ¢ | ā |    |   |            |      |

- 3 Conectar o Pi3900B2/78 a uma rede:
  - (1) Toque para selecionar uma rede.
  - - → Quando o Pi3900B2/78 for ligado novamente, Pi3900B2/78 será conectado automaticamente à rede a qual estava conectado.

#### - Nota

- Se a filtragem de endereço MAC estiver ativada no roteador, adicione o endereço MAC do Pi3900B2/78 à lista de dispositivos que podem acessar a rede. Para encontrar o endereço Wi-Fi MAC, acesse Configurações > Sobre o tablet > Status na tela inicial.
- Para atualizar a lista de redes, selecione > Procurar no canto superior direito da tela.
- Caso você tenha desativado a transmissão do SSID (Service Set Identifier, Identificador de conjunto de serviços) ou ocultado o SSID do roteador, insira manualmente o SSID ou o nome público da rede. Acesse Configurações > Wi-Fi. Na barra superior, selecione +.
- Se o DHCP (Dynamic Host Configuration Protocol, Protocolo de Configuração Dinâmica do Host) estiver indisponível ou desativado no roteador, insira manualmente o endereço IP do Pi3900B2/78.

## Conectar seu PC

Conecte o **Pi3900B2/78** a um PC usando o cabo USB.

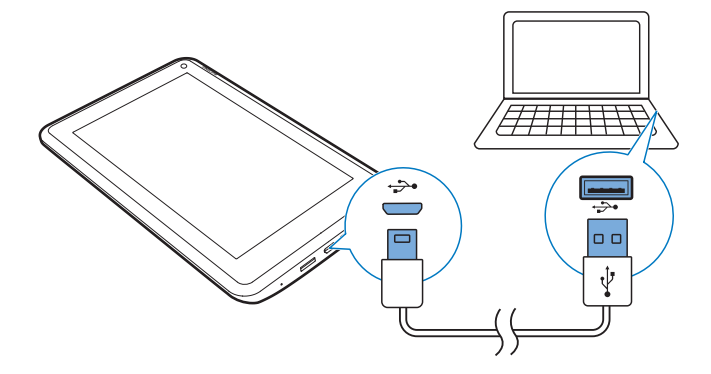

Faça o seguinte para transferir aplicativos ou arquivos de mídia do seu PC para o **Pi3900B2/78**, **o** armazenamento interno ou cartão SD:

- No Windows Explorer, arraste e solte aplicativos ou arquivos de mídia do seu PC para o Pi3900B2/78.
  - Arraste para baixo a barra superior para selecionar Armazenamento em massa como o modo de conexão USB.

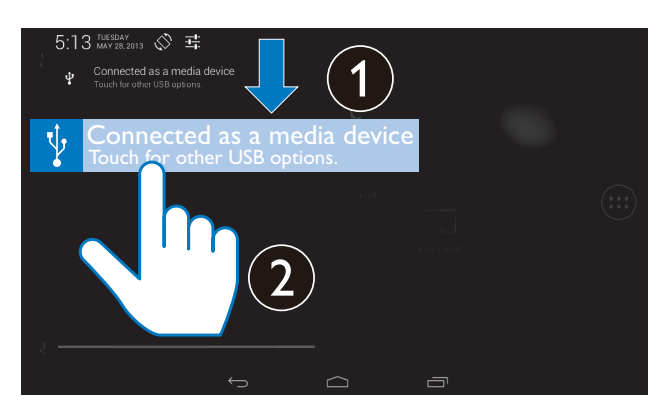

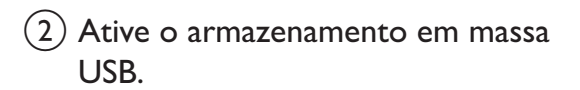

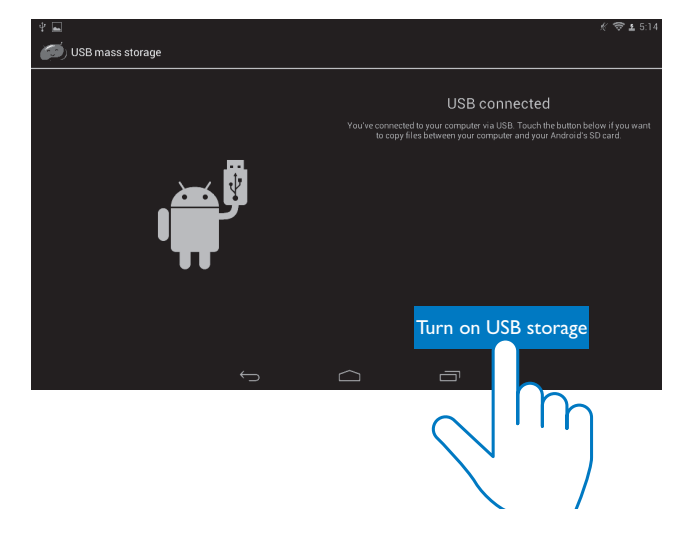

 Como alternativa, transfira os arquivos de mídia para o Pi3900B2/78 por um software de gerenciamento de arquivos, tal como Windows Media Player 11. Arraste para baixo a barra superior para selecionar Dispositivo de mídia (MTP) como o modo de conexão USB.

#### Dica

 Você também pode selecionar o modo de conexão do computador USB em Configurações > Armazenamento. Na barra superior, toque em
 Conexão do computador USB, e, em seguida, selecione Armazenamento em massa ou Dispositivo de mídia (MTP).

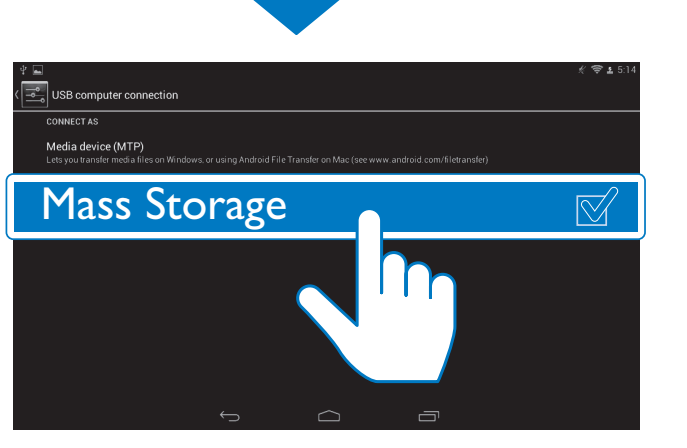

## Usar um cartão Micro SD

Insira um cartão Micro SD (até 32 GB) no **Pi3900B2/78**. Você pode expandir o tamanho da memória do **Pi3900B2/78**.

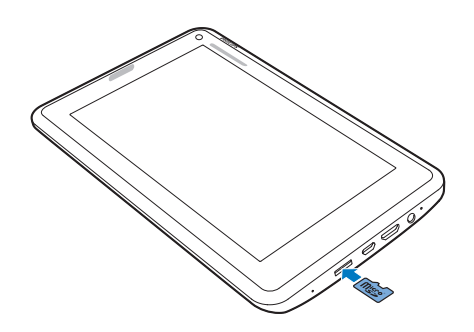

#### Mover aplicativos para o cartão SD

Mova alguns arquivos do armazenamento interno para o cartão SD.Você pode expandir o armazenamento interno do Pi3900B2/78.

## Conectar a uma HDTV

Conecte o **Pi3900B2/78** a uma TV de alta definição (HDTV). Na HDTV, é possível ver fotos e gravar em vídeo essa reprodução no **Pi3900B2/78**.

- 1 No Pi3900B2/78,
  - Conecte um cabo HDMI (vendido separadamente) a: tomada MINI HDMI no Pi3900B2/78, e

soquete de entrada HDMI na TV.

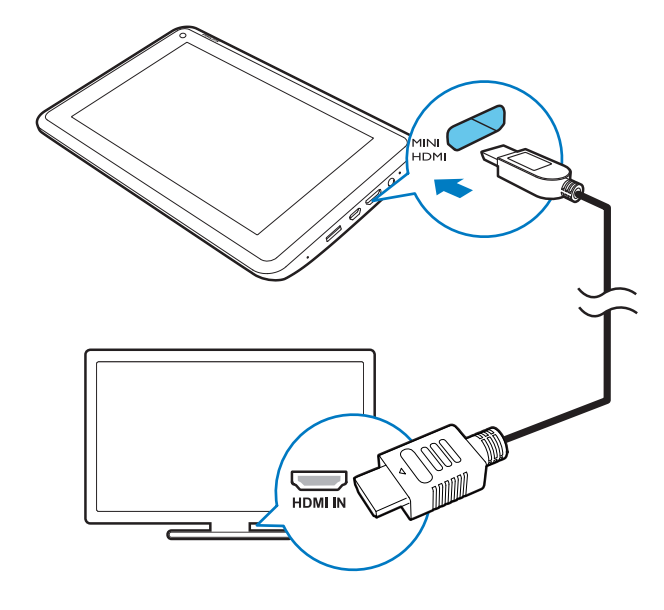

 Verifique se a saída HDMI está ligada: Toque em Configurações > HDMI. Habilite Ligar automaticamente.

- 2 NaTV, alterne para a fonte de entrada do Pi3900B2/78:
  - No controle remoto da TV, use o botão de fonte para selecionar o conector de entrada com o Pi3900B2/78.

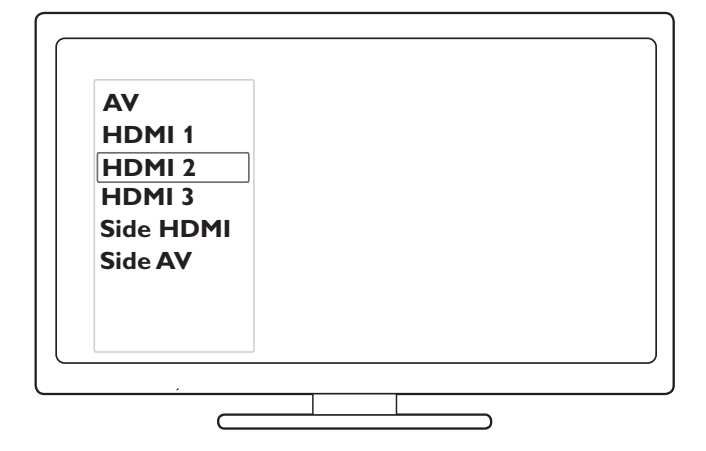

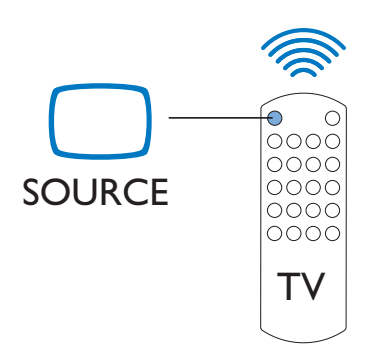

- 3 No Pi3900B2/78, toque em ⊕ APLICATIVOS > Chave HDMI. Selecione uma resolução de saída compatível com a sua TV.
  - No Pi3900B2/78, quando o conector
     MINI HDMI estiver em uso, pressione
     o botão Liga/desliga/bloquear para
     retornar à tela anterior.

#### 😽 Dica

• Como uma interface compacta de áudio/vídeo, o HDMI transmite dados digitais descompactados. Com a conexão HDMI, conteúdos de alta definição de vídeo/ áudio podem apresentar a melhor qualidade audiovisual em uma HDTV.

### Conectar ao Bluetooth

Por Bluetooth, você pode realizar as seguintes tarefas sem fio no **Pi3900B2/78**:

- Receber ou enviar arquivos de ou para outro dispositivo Bluetooth conectado;
- Ouvir música por fones de ouvido estéreos Bluetooth;
- Ouvir música por alto-falantes Bluetooth, como SHOQBOX Philips.

#### Conectar-se a dispositivos Bluetooth

Você pode conectar o **Pi3900B2/78** com dispositivos Bluetooth das seguintes maneiras:

- Conectar outro dispositivo Bluetooth;
- Ser conectado por outro dispositivo Bluetooth.

#### 🔆 Dica

• Antes da conexão, consulte o manual do usuário do dispositivo Bluetooth para obter sua senha de emparelhamento Bluetooth. Ou tente 0000 ou 1234.

#### Conectar-se a outros dispositivos Bluetooth

- 1 Veja se o dispositivo está localizável por outro dispositivo Bluetooth.
  - Consulte o manual do usuário do dispositivo Bluetooth para obter mais informações.
- 2 No **Pi3900B2/78**, procure o dispositivo Bluetooth:
  - Na tela inicial, toque em 
     Configurações > Bluetooth.
  - Selecione a opção para habilitar o Bluetooth.
    - ➡ \* é exibido na barra de status.

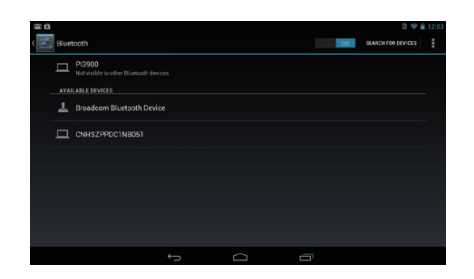

- 3 Toque em PROCURAR DISPOSITIVOS.
  - → O dispositivo é exibido em
     DISPOSITIVOS DISPONÍVEIS depois de ser descoberto.
- **3** Emparelhe com o dispositivo:
  - No **Pi3900B2/78**, toque no dispositivo e digite a senha como solicitado;
  - No dispositivo, digite a senha como solicitado.
    - → Uma mensagem é exibida quando o emparelhamento é concluído.

#### Ser conectado por outros dispositivos Bluetooth

- 1 Veja se o **Pi3900B2/78** está detectável por outro dispositivo Bluetooth:
  - Na tela inicial, toque em Configurações > Bluetooth.
  - Selecione a opção para habilitar o Bluetooth.
  - (3) Toque em Pi3900B2/78.
     → \*Pi3900B2/78 se torna detectável por dois minutos.
- 2 No dispositivo Bluetooth, procure e emparelhe com o Pi3900B2/78.
  - Para obter informações sobre as etapas, consulte o manual do usuário do dispositivo Bluetooth.

#### 🗧 Dica

 \* Para mudar o nome do dispositivo do Pi3900B2/78, acesse Configurações > Bluetooth, toque em e selecione Renomear tablet.

#### Enviar ou receber arquivos por Bluetooth

#### Enviar arquivos para outro dispositivo Bluetooth

- **1** Certifique-se de que:
  - você emparelhou o Pi3900B2/78 com o dispositivo Bluetooth;
  - no **Pi3900B2/78** e no dispositivo Bluetooth, o Bluetooth está ativado.
- 2 No Pi3900B2/78, envie arquivos via Bluetooth:
  - Em Galeria, reproduza uma foto. Toque em < > Bluetooth.
  - 2 Toque no dispositivo emparelhado para começar a enviar.
    - → Ao enviar ou receber algo, I é exibido na parte superior da tela.
- **3** No dispositivo Bluetooth, receba os arquivos:
  - Confirme quando solicitado.
  - Salve os arquivos quando solicitado.

#### Receber arquivos de um dispositivo Bluetooth

- 1 Certifique-se de que:
  - você emparelhou o Pi3900B2/78 com o dispositivo Bluetooth;
  - no Pi3900B2/78 e no dispositivo Bluetooth, o Bluetooth está ativado.
- 2 No dispositivo Bluetooth, envie arquivos para o **Pi3900B2/78** por Bluetooth.
- 3 No Pi3900B2/78, receba os arquivos:
  - Toque em 🖭 na parte superior da tela. Confirme quando solicitado.
    - Você também pode procurar os arquivos recebidos em 
       Configurações> Bluetooth. Toque em 
       e selecione Mostrar arquivos recebidos.

## Ouvir música por fones de ouvido e alto-falantes estéreos Bluetooth

## Conectar os fones de ouvido ou alto-falantes estéreos Bluetooth

- Siga as etapas em "Conectar outro dispositivo Bluetooth". Após a conexão bem-sucedida, \* é exibido.
- → Ao ativar novamente o Bluetooth nos dispositivos, a conexão será estabelecida automaticamente.

#### Ouvir música por fones de ouvido e altofalantes estéreos Bluetooth

- Reproduzir música no Pi3900B2/78.
  - ➡ Você escuta a música pelos fones de ouvido ou alto-falantes Bluetooth conectados.

## Conectar ao GPS

Para acessar os serviços de localização, habilite a função GPS para se conectar ao GPS (Sistema de posicionamento global).

- Na tela inicial, toque em Configurações
   > Serviços de localização> Satélites GPS. Habilite a função.
- Ou use o widget de controle de alimentação para habilitar ou desabilitar a função do GPS.

## 6 Aplicativos

Com os aplicativos, você pode acessar funções, serviços e diferentes conteúdos de áudio e vídeo no **Pi3900B2/78**.

## Instalar aplicativos

No **Pi3900B2/78**, você pode instalar aplicativos de

- 🕞 (**Play Store**) pela Internet; ou
- outras fontes, como outras fontes online, o armazenamento interno do Pi3900B2/78, e o cartão Micro SD que você inseriu no Pi3900B2/78.

#### **Play Store**

1 Acesse ou crie uma conta do Google para acessar os serviços do Google.

Para adicionar uma conta do Google, faça o seguinte:

 Acesse T (Play Store). Toque em T > Contas.

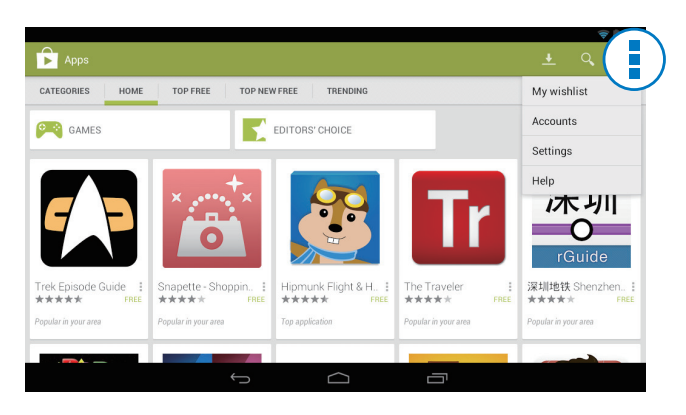

- 2 Selecione Adicionar conta.
- (3) Siga as instruções na tela para adicionar uma conta.
- 2 Procure aplicativos como necessário.

- Toque em *Q* para procurar por palavra-chave.
- **3** Baixe o aplicativo:
  - Toque no aplicativo. Confirme conforme necessário.
    - Quando o download estiver completo, a instalação começará automaticamente.
    - Confira a barra de status. Se necessário, toque no ícone para começar a instalação.

#### Dica

 Para gerenciar suas contas, acesse Configurações > CONTAS. Toque em uma conta para selecionar suas opções.

#### Outras fontes

#### Permitir a instalação de fontes desconhecidas

- Na tela inicial, acesse Segurança.
   Toque para ativar Unknown sources (Fontes desconhecidas).
  - → Se a função for ativada, a caixa de seleção será selecionada.

#### Download/transferência de aplicativos

- Para baixar aplicativos de fontes online, siga as instruções na tela;
- Para transferir aplicativos à memória interna ou cartão SD do dispositivo, utilize o cabo USB para conectar o Pi3900B2/78 ao seu PC.

#### Iniciar instalação

- Os aplicativos baixados iniciam a instalação automaticamente;
- Para procurar os aplicativos que você transferiu para a memória interna ou cartão SD, acesse . Localize os aplicativos e toque na opção para começar a instalação.

### Gerenciar aplicativos

Você pode gerenciar os aplicativos no **Pi3900B2/78**, como, por exemplo, instalar/ desinstalar aplicativos, parar de executar aplicativos ou selecionar outras opções.

- Na tela inicial, selecione Configurações
   > Aplicativos.
  - Em BAIXADOS, localize os aplicativos que você baixou da Play Store ou outras fontes.
  - Em CARTÃO SD, procure os aplicativos que você instalou no cartão SD.
  - Em EM EXECUÇÃO, procure os aplicativos executados no Pi3900B2/78.
  - Em TODOS, localize todos os aplicativos que você instalou no Pi3900B2/78.
- 2 Toque em um aplicativo.
  - → As opções e informações são exibidas.

| <b>N M</b>                  |            | () 😴 🛙 11:36 |
|-----------------------------|------------|--------------|
| App info                    |            |              |
| PDF RG 间读器<br>version 3.4.2 |            |              |
| Force stop                  | Uninstall  |              |
| Show notifications          |            |              |
| STORAGE                     |            |              |
| Total                       |            | 3.64MB       |
| Арр                         |            | 3.64MB       |
| USB storage app             |            | 0.00B        |
| Data                        |            | 4.00KB       |
| SD card                     |            | 0.00B        |
| Move to SD card             | Clear data |              |
| CACHE                       |            |              |
| $\leftarrow$                |            |              |

**3** Toque para selecionar uma opção.

## 7 Navegador

Com •, você pode navegar em páginas da Web.

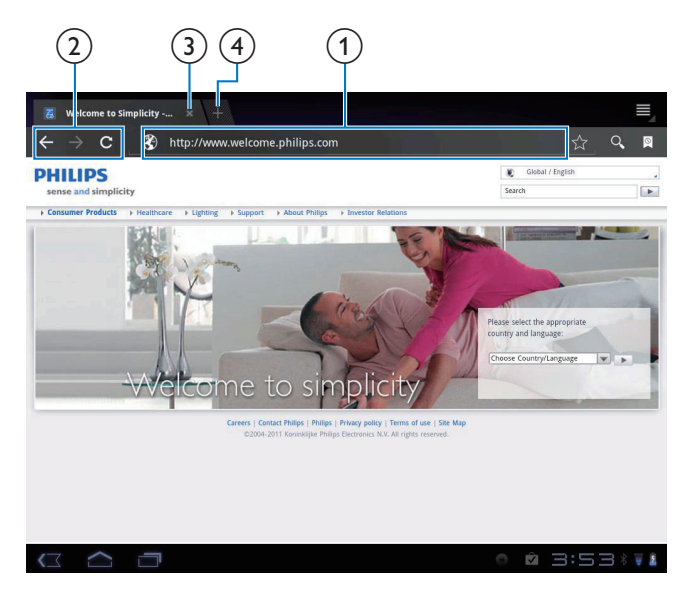

- 1 Na tela inicial, toque em ●.
- 2 Toque nos ícones ou na caixa de texto para fazer o seguinte:
  - Introduza o endereço das páginas da Web. Toque em ▶ para começar a pesquisa.
  - (2) Toque nos ícones para voltar, avançar ou atualizar a página da Web.
  - (3) Feche a página da Web.
  - (4) Abra uma nova página da Web.

#### Para alternar entre páginas da Web,

• Na barra superior, toque na guia da página da Web selecionada.

## Adicionar um marcador

Adicione um marcador. Você pode acessar rapidamente uma página da Web visitada.

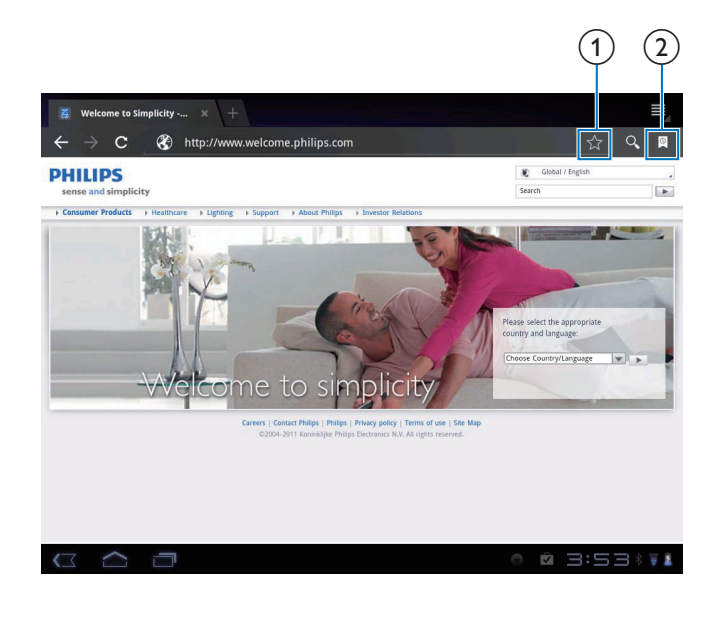

- Adicione um marcador à página da Web em questão.
- 2 Acesse as páginas da Web marcadas.

## 8 Email

No **Pi3900B2/78**, você pode receber e enviar emails como faz em um computador. Faça o seguinte:

• Configure suas contas de email no dispositivo.

## Configurar sua conta de email

No **Pi3900B2/78**, configure suas contas de email das seguintes maneiras:

- Configure suas contas de email POP3 ou IMAP ou
- Configure sua conta do Microsoft Exchange para acessar a caixa de correio do Exchange no trabalho (consulte 'Configurar sua conta no Microsoft Exchange' na página 28).

#### Configurar sua conta POP3/IMAP

- 1 Na tela inicial, vá para 🖳
- 2 Configure sua conta de email:
  - Digite as informações sobre sua conta;
  - Selecione a conta pop3 ou IMAP.
- **3** Siga as instruções na tela para concluir a configuração.
  - Consulte seu provedor de serviços de email para obter as informações de configuração, tal como o servidor de saída e o servidor de entrada.

#### Selecionar as configurações da conta

|   | Inbox                          | 9    | L. L. L. L. L. L. L. L. L. L. L. L. L. L                                       |               |
|---|--------------------------------|------|--------------------------------------------------------------------------------|---------------|
| 2 | Drafts                         | Anne | u                                                                              | @ Oct 28      |
|   | C 🤷 Account settings           |      |                                                                                | ♣ Add account |
| Ŵ | Email Preferences              |      | 163                                                                            |               |
|   | 163<br>annesli@163.com         |      | Auto-download attachments<br>Automatically download attachments when connected | to WI-FI      |
|   | Hotmail<br>annesli@hotmail.com |      | Default account<br>Send email from this account by default                     | <b>Z</b>      |
|   |                                |      | Notification settings                                                          |               |
|   |                                |      | Email notifications<br>Notify in System bar when email arrives                 | <b>T</b>      |
|   |                                |      | Select ringtone                                                                |               |
|   |                                |      | Server settings                                                                |               |
|   |                                |      | Incoming settings<br>Username, password, and other incoming server setting     | ngs           |
| < |                                |      | Outgoing settings<br>Username, password, and other outgoing server setting     | gs            |
|   |                                |      | Remove account                                                                 |               |
|   |                                |      | Remove account                                                                 |               |

- Na tela da lista de email, pressione 
   Configurações.
  - ↦ Uma tela pop-up é exibida.

#### 2 Selecione suas opções para a conta. Para adicionar uma conta,

 Em I > Configurações, toque em Adicionar conta.

#### Para retirar uma conta,

- Em **E** > **Configurações**, selecione **Remover conta**.
  - → A conta em questão é removida.

### Verificar suas mensagens de email

| 163                                      |         | $\blacksquare_{\!\!\!\!\!\!\!\!\!}  \  \   \mathcal{G}  \equiv_{\!\!\!\!\!\!\!\!\!\!\!\!\!\!\!\!\!\!\!\!\!\!\!\!\!\!\!\!\!\!\!\!\!\!\!\!$ |
|------------------------------------------|---------|----------------------------------------------------------------------------------------------------|
| ★ Starr annesli@163.com 9                | Anne Li | @ Oct 28                                                                                                    |
| Inbo     Hotmail     annesli@hotmail.com | Anne Li | @ Oct 28                                                                                                    |
| Outb 2 accounts 9                        | Anne Li | Ø Oct 28                                                                                                    |
| Trash                                    | Anne Li | @ Oct 28                                                                                                    |
| 垃圾邮件<br>已删除                              | Anne Li | @ Oct 28                                                                                                    |
| 已发送                                      | Anne Li | @ Oct 28                                                                                                    |
| 广告邮件<br>草稿箱                              | Anne Li | @ Oct 27                                                                                                    |
| 订阅邮件                                     | Anne Li | @ Oct 27                                                                                                    |
|                                          | O É I   | ◎ ◎ ⊐:੫੫♥▮                                                                                                    |

Você pode verificar suas mensagens de email das seguintes maneiras:

- Verificar uma caixa de correio combinada;
- Verificar mensagens por conta;
- Verificar mensagens com asterisco;
- Verificar mensagens não lidas.

## Para verificar uma caixa de correio combinada,

- 1 Na tela da lista de emails, toque no nome da conta.
  - → Uma lista suspensa de nomes de contas é apresentada.
  - Se necessário, toque em ← diversas vezes para retornar à tela da lista de emails.

#### 2 Toque em Exibição combinada.

 Cores diferentes são usadas para marcar as mensagens de contas diferentes.

#### Para verificar mensagens de uma única conta,

- 1 Repita a **Etapa 1** em "Para verificar uma caixa de correio combinada".
- 2 Toque na conta selecionada.
   → As mensagens da conta são exibidas.

#### Para verificar mensagens com asteriscos,

- Toque na estrela ao lado da mensagem.
  - → A mensagem é adicionada à pasta
     Estrelas.

#### Para verificar as mensagens não lidas,

• Na tela de lista de emails, as mensagens não lidas ficam em branco.

### Escrever mensagens de email

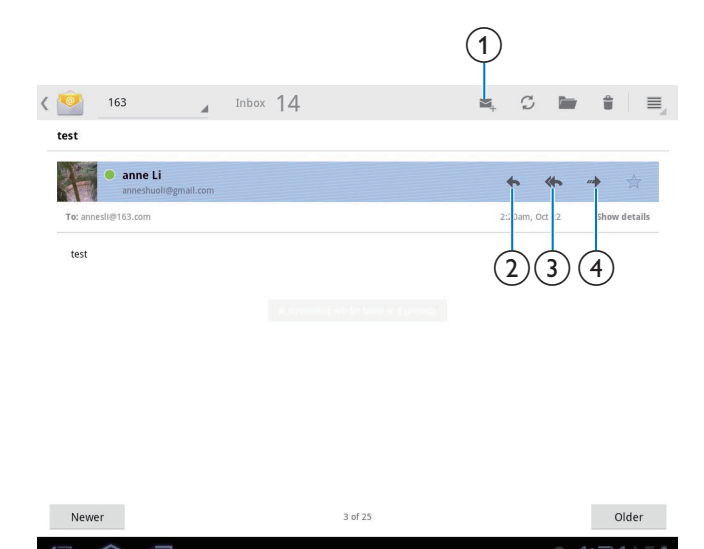

Quando você ler uma mensagem, toque nos ícones para fazer o seguinte:

- (1) Compor uma nova mensagem
- 2 Responder
- (3) Responder a todos
- (4) Avançar

### Organizar mensagens de email

|       |        |            |                  | (1)(2)(3)(4) |
|-------|--------|------------|------------------|--------------|
|       | DONE   | 1 selected |                  |              |
|       | Inbox  |            | anne Li<br>Hello | 9:16am       |
| D     | Drafts |            |                  | *            |
| 5     | Sent   |            |                  |              |
|       | Trash  | 4          |                  |              |
| ALL F | DLDERS |            |                  |              |
|       | Junk   |            |                  |              |

- 1 Na tela da lista de emails, selecione as mensagens que você quer gerenciar:
  - Toque nas caixas de verificação ao lado das mensagens.
    - → As mensagens selecionadas são realçadas.
- 2 Toque nos ícones para fazer o seguinte:
  - $\bigcirc$  **1** Excluir as mensagens.
  - 2 Mover as mensagens à pasta selecionada.
  - (3) Marque as mensagens como lidas ou não lidas.
  - (4) Adicionar as mensagens à pasta Estrelas.

## 9 Peças

## Câmera

Com as lentes de 0,3 e 2 megapixels na frente e atrás, respectivamente, você pode fazer o seguinte no **Pi3900B2/78**:

- Tirar fotos ou gravar vídeos usando a câmera ou o gravador de vídeo;
- Conversar com amigos pela Internet.

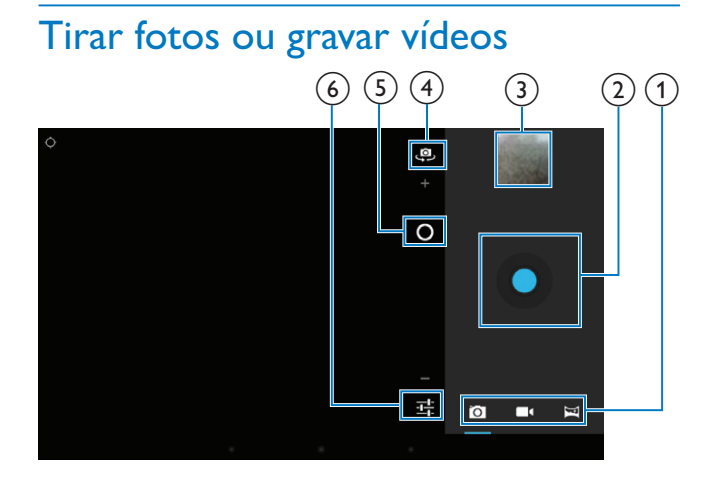

- 1 Seletor da câmera, gravador de vídeo ou modo panorâmico
- 2 Obturador
- 3 Miniatura
- (4) Seletor de lente frontal ou traseira da câmera
- 5 Ampliar/reduzir
- 6 Menu de opções
- 1 Na tela inicial, vá para ■.
   → Os botões na tela são exibidos.
- 2 Toque em ⊠, ■•, ou ¤ para alternar entre câmera, gravador de vídeo ou modo panorâmico.
- **3** Toque em **@** para alternar entre as lentes da câmera na frente ou atrás.

- 4 Para tirar fotos:
  - 1 Aponte a lente para os objetos.
  - Toque em O.
  - 3 A fotografia é tirada.

#### Para gravar vídeos:

- Toque em / para começar ou parar uma gravação de vídeo.
- Para tirar uma foto panorâmica:
- 1 Aponte a lente para o local desejado.
- (2) Toque em para fotografar.
- 3 Movimente o dispositivo de forma lenta e firme.
  - Quando a barra de progresso chegar ao fim, a captura termina. Uma imagem panorâmica é gerada.

#### Para ver as fotos e os vídeos na Galeria,

- Toque na miniatura.
  - → Você pode ver as fotos e os vídeos produzidos.

#### Selecionar configurações

 Toque em 
 para selecionar suas opções para a câmera ou gravador de vídeo:

Para a câmera:

- Equilíbrio de branco Toque para selecionar a opção de acordo com a fonte atual de iluminação.Você pode reduzir os
- efeitos das cores pela iluminação. **Exposição** Toque para selecionar um valor de acordo com as condições de iluminação.

Para o gravador de vídeo:

- Equilíbrio de branco
   Toque para selecionar a opção de acordo com a fonte atual de iluminação.Você pode reduzir os efeitos das cores pela iluminação.
- Gravação de lapso de tempo Toque para gravar no intervalo de tempo selecionado.

## Calendário

No dispositivo, você pode sincronizar o calendário com:

 o calendário de sua conta do Microsoft Exchange (consulte 'Configurar sua conta no Microsoft Exchange' na página 28).

## Alarme

No **Pi3900B2/78**, você pode definir vários alarmes.

#### Definir um alarme

- 1 Verifique se você ajustou o relógio corretamente. (consulte 'Data e hora' na página 33)
- 2 Na tela inicial, toque em ●.
  → O próximo alarme é exibido.

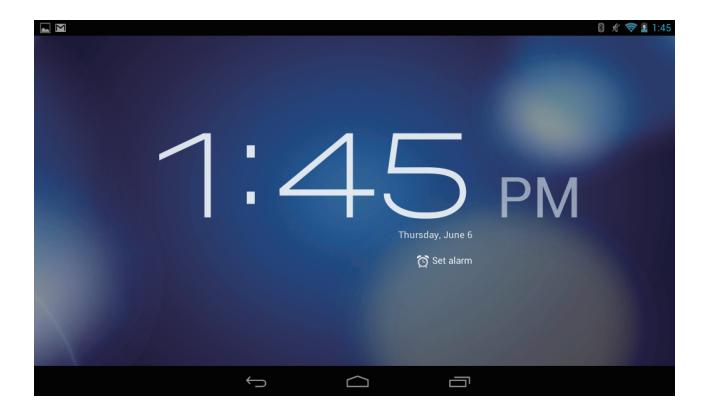

- 3 Toque em 🛱.
  - → Os alarmes definidos são exibidos.

#### 4 Para definir um despertador,

- Para adicionar um alarme, toque em **Add alarm** (Adicionar alarme).
- Para mudar um alarme, toque na hora pré-programada para o alarme.
- 5 Selecione suas opções. Confirme quando solicitado.

| Hora      | Define a hora do alarme.     |
|-----------|------------------------------|
| Repeat    | Selecione como o alarme será |
| (Repetir) | repetido.                    |

| Ringtone | Selecione o toque para o alarme: |
|----------|----------------------------------|
| (Toque)  | silencioso, campainha ou toque.  |
| Label    | Adicione uma descrição para o    |
| (Tipo)   | alarme.                          |

#### Ligar ou desligar um alarme

- Em > ㉒, toque na caixa de seleção ao lado da hora determinada para o alarme soar.
  - Se a função for ativada, a caixa de seleção será selecionada.

#### Usar o alarme

Na hora do alarme definido, o alarme toca. Uma tela pop-up é exibida.

- Para interromper o alarme, toque em **Snooze** (Soneca).
  - → O alarme soa 10 minutos mais tarde.
- Para parar o alarme, toque em **Dismiss** (Parar).
  - O alarme será repetido na próxima hora programada para o alarme.

#### Selecionar configurações

 Em 

 20, toque em Configurações para selecionar opções para seu alarme, como volume ou duração da função soneca.

## Calculadora

Na tela inicial, toque em 👪 para usar a calculadora.

- 1 Digite números e operadores matemáticos:
  - Use o teclado na tela para digitar.

2 Toque em = para iniciar o cálculo.

#### Para limpar as entradas,

- 1 Toque para posicionar o cursor antes da entrada que deseja limpar.
- 2 Toque em < 🗷 várias vezes.
  - As entradas posicionadas antes do cursor são limpas.
  - Para limpar todas as entradas, toque e segure <x.</li>

#### Para copiar uma entrada,

- 1 Toque e segure uma entrada até que uma janela seja exibida.
  - → A entrada é copiada.
- 2 Para colar a entrada em seu email, faça o seguinte:
  - Na caixa de texto do seu email, mantenha pressionada uma posição até que uma janela seja exibida.
  - (2) Toque em Colar na tela que aparece.
    - → A entrada é copiada na posição selecionada. ■

## 10 Usar o dispositivo em redes corporativas

Você pode usar o Pi3900B2/78 em redes corporativas. Instale as credenciais seguras ou certificados de segurança para poder acessar as redes corporativas.

O acesso a rede corporativa pode permitir que você defina sua conta do Microsoft Exchange e adicione uma VPN ao dispositivo. Com a conta do Microsoft Exchange, você pode acessar sua caixa de emails do Exchange no trabalho.

### Instalar credenciais seguras

Peça ao administrador da rede credenciais seguras ou certificados de segurança. Para instalar as credenciais seguras,

- 1 Assegure-se de transferir os arquivos com credenciais seguras de um PC para o cartão SD que você inseriu no dispositivo.
  - Nota
  - No Pi3900B2/78, veja se as credenciais seguras estão salvas no diretório raiz do cartão SD, não em uma pasta.
- 2 Instale as credenciais seguras:
  - (1) Na tela inicial, acesse 🔳 > Segurança > Instalar do cartão SD.
  - (2) Toque no arquivo para iniciar a instalação.
  - (3) Defina a senha e o nome para as credenciais como solicitado.

Para aplicar as credenciais seguras,

- 1 Em E, selecione Segurança > Credenciais confiáveis.
- 2 Verifique se a credencial foi selecionada.
  - → Se a função for ativada, a caixa de seleção será selecionada.
  - → No dispositivo, permita que os aplicativos usem as credenciais seguras.

### Configurar sua conta no Microsoft Exchange

- 1 Na tela inicial, vá para 🗠
- 2 Configure sua conta de email:
  - Digite as informações sobre sua conta e selecione Exchange como o tipo de conta.
  - Se você configurou outras contas de email, selecione **E** > **Configurações** na tela de lista de emails. Toque em Adicionar conta.
- 3 Siga as instruções na tela para concluir a configuração.
  - Para o endereço do servidor, digite o endereço da Web do Outlook Web Access, por exemplo, owa.nome\_ da\_empresa.com ou mail.nome\_da\_ empresa.com/owa.
  - Para obter outras informações de configuração, tal como nome de domínio e nome de usuário, consulte seu administrador de sistema.

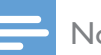

#### Nota

• O dispositivo pode funcionar com o Microsoft Exchange 2003 e 2007.

## **Adicionar VPN**

A Rede privada virtual (VPN) permite que você se conecte a redes privadas por acesso seguro.

Às vezes, você necessita do acesso à VPN para se conectar a redes corporativas.

#### Para adicionar uma VPN no dispositivo

- 1 Peça ao administrador da rede as informações de configuração.
- 2 Na tela inicial, acesse > Redes e dispositivos sem fio > Mais > VPN.
- **3** Configure a VPN como solicitado.
- 4 Instale as credenciais seguras como necessário (consulte 'Instalar credenciais seguras' na página 28).

#### Para se conectar à VPN,

- 1 Verifique se conectou o **Pi3900B2/78** à Internet.
- 2 Na tela inicial, acesse > Redes e dispositivos sem fio > Mais.
   → Uma lista de VPNs é exibida.
- **3** Toque na VPN para começar a conexão.

## 11 Configurações

#### Para selecionar suas configurações,

- 1 Acesse 🖬 pela tela inicial.
- 2 Deslize o dedo para cima ou para baixo para percorrer as listas de opções.
- **3** Toque em uma opção para selecioná-la.

## REDES E DISPOSITIVOS SEM FIO

### Wi-Fi

Em REDES E DISPOSITIVOS SEM FIO > Wi-Fi, selecione suas configurações para Wi-Fi no dispositivo (consulte 'Conectar à Internet' na página 14).

#### Adicionar rede Wi-Fi

#### Digitar o SSID manualmente

SSID (Service Set Identifier) é o nome de um roteador. Pelo nome, o roteador é reconhecido por outros dispositivos Wi-Fi. Se você tiver ocultado o SSID do roteador (por exemplo, desativando a transmissão do SSID), o roteador ficará invisível na lista de redes disponíveis. Para conectar o **Pi3900B2/78** ao roteador, digite o SSID do roteador manualmente antes de procurar redes disponíveis no **Pi3900B2/78**.

- 1 Em Wi-Fi, arraste a barra deslizante para ativar o Wi-Fi.
- 2 Na barra superior, toque em +.
- **3** Digite o SSID do roteador.
  - → O Pi3900B2/78 começa procurando a rede.
  - → Você pode localizar a rede na lista de redes.
- 4 Conecte o Pi3900B2/78 à rede.

#### Notificação de rede

Ative a opção **Network notification** (Notificação de rede). Na base da tela, 🖘 aparece quando uma rede Wi-Fi aberta está disponível.

- 1 Em Wi-Fi, arraste a barra deslizante para ativar o Wi-Fi.
- 2 Na barra superior, toque em 🛿 e selecione Avançado > Notificação de rede.

#### Bluetooth

Em REDES E DISPOSITIVOS SEM FIO > Bluetooth, gerencie suas configurações do Bluetooth (consulte 'Conectar-se a dispositivos Bluetooth' na página 17).

#### Modo avião

Ligue o modo de avião quando:

 você precisar desativar o acesso a Wi-Fi ou Bluetooth para fins de segurança, tal como em um avião.

Em **REDES E DISPOSITIVOS SEM FIO**, selecione **Mais > Modo avião**. Você pode ativar ou desativar o acesso a Wi-Fi ou Bluetooth.

### Configurações da VPN

Use as configurações da VPN para acessar redes privadas, como redes corporativas (consulte 'Usar o dispositivo em redes corporativas' na página 28).

## DISPOSITIVO

#### HDMI

Em **HDMI**, toque em **Ligar automaticamente** para habilitar ou desabilitar a saída HDMI.

#### Som

Em **Sound** (Som), selecione as definições de sons para seu dispositivo.

| Volume      | Arraste o controle deslizante   |
|-------------|---------------------------------|
|             | para selecionar o nível de      |
|             | volume para mídia, notificações |
|             | e alarmes.                      |
| Notificação | Defina um arquivo de áudio      |
| predefinida | como toque.                     |
| Sons do     | Os sons são reproduzidos        |
| toque       | quando você toca na tela.       |
| Som do      | Os sons são reproduzidos        |
| bloqueio    | quando você bloqueia/           |
| de tela     | desbloqueia a tela.             |

#### Tela

Em **Display** (Tela), selecione as configurações da tela:

| Brightness      | Arraste o controle                                                                                                    |
|-----------------|----------------------------------------------------------------------------------------------------|
| (Luminosidade)  | deslizante para alterar o                                                                                                    |
|                 | brilho da tela.                                                                                                    |
| Papel de parede | Defina o papel de parede                                                                                                    |
|                 | do dispositivo.                                                                                                    |
| Dormir          | Após o período de tempo<br>selecionado, a tela desliga<br>automaticamente. Para<br>economizar a energia da<br>bateria, selecione um valor |
|                 | baixo.                                                                                                    |
| Tamanho da      | Selecione o tamanho da                                                                                                    |
| fonte           | exibição da tela.                                                                                                    |

#### Armazenamento

Em **Armazenamento**, conheça as informações de espaço sobre o armazenamento interno e o cartão SD em seu **Pi3900B2/78**.

Em **Armazenamento** > **Apagar cartão SD**, você pode apagar todos os dados que armazenou no cartão SD.

#### Conexão USB do computador

Em Armazenamento, toque em 🔋 > Conexão USB do computador na barra superior.Você pode selecionar como conectar o Pi3900B2/78 a um PC pelo cabo USB, como um dispositivo de armazenamento em massa ou dispositivo MTP.

#### Pilha

Em **Bateria**, verifique o uso da bateria pelos aplicativos.

#### **Aplicativos**

Em Aplicativos, gerencie os aplicativos no armazenamento interno do Pi3900B2/78.

## Serviços de localização

- Em Serviços de Localização, habilite ou desabilite o serviço de localização do Google.
  - Se a função for ativada, a caixa de seleção será selecionada.
  - Você pode autorizar ou reprovar que as informações do seu local sejam usadas em serviços online de localização, tal como o Maps ou outros serviços e aplicativos relevantes.
- Em satélite GPS, habilite para utilizar os serviços de localização que exigem auxílio do GPS.

### Segurança

#### Bloqueio de tela

Por padrão, para desbloquear a tela do **Pi3900B2/78**, pressione o botão ligar/desligar/ bloquear, depois arraste a trava até um ícone. Em **Bloqueio de tela**, você pode definir um padrão, PIN ou senha como a segurança do desbloqueio. Para desbloquear a tela, essa segurança de desbloqueio é exigida.

| None     | Desative o bloqueio. |
|----------|----------------------|
| (Nenhum) |                      |

| Deslizar    | Deslize para desbloquear a  |
|-------------|-----------------------------|
|             | tela (padrão).              |
| Desbloqueio | Defina o reconhecimento de  |
| de rosto    | face como a segurança de    |
|             | desbloqueio.                |
| Pattern     | Defina um padrão como a     |
| (Padrão)    | segurança do desbloqueio.   |
| PIN         | Defina um PIN que consista  |
|             | em números.                 |
| Password    | Defina uma senha que        |
| (Senha)     | consista numa combinação de |
|             | números, letras e símbolos. |

#### Senhas visíveis

Sua senha consiste em vários caráteres. Para verificar se digitou os caracteres corretamente, mostre-os ao digitar a senha. Ative ou desative a opção **Manter senhas visíveis**.

- Toque na caixa de seleção.
  - Se a função for ativada, a caixa de seleção será selecionada.

#### Administradores de dispositivo

Os aplicativos em redes corporativas exigem direitos de administrador de dispositivo, tal como o email e o calendário em sua conta do Microsoft Exchange.

Antes de desinstalar um aplicativo, desative os direitos de administrador de dispositivo.

- Em **Administradores de dispositivo**, toque em um aplicativo.
  - → Os direitos de administrador do dispositivo são desativados.
  - Você não pode sincronizar dados para o aplicativo.

#### Fontes desconhecidas

No **Pi3900B2/78**, você pode instalar aplicativos baixados do r (**Play Store**) ou outras fontes diferentes do r.

 Para os aplicativos de fontes diferentes do Para em Fontes desconhecidas para permitir a instalação no **Pi3900B2/78**.

Se a função for ativada, a caixa de seleção será selecionada.

### Idioma e entrada

#### Idioma

1

Em **Selecionar idioma**, selecione o idioma para as instruções na tela do **Pi3900B2/78**.

#### Dicionário pessoal

Em **Dicionário pessoal**, adicione ou retire palavras ou frases do dicionário do usuário. Você pode personalizar as sugestões de palavra exibidas na tela pop-up durante sua entrada de texto no teclado do Android.

#### Para adicionar uma palavra ou frase,

 Toque em + para adicionar uma palavra ou frase.

#### Para editar uma palavra ou frase,

Toque na palavra ou frase. → Uma tela pop-up é exibida.

#### 2 Edite a palavra ou frase.

#### Para remover uma palavra ou frase,

Toque em ao lado da palavra ou frase.

#### Pesquisa por voz

Em **Pesquisa por voz**, selecione suas opções de Pesquisa de voz do Google.

#### Saída de texto para fala

Em **Saída de texto para fala**, selecione suas opções para:

• a saída de voz para a função de acessibilidade no dispositivo.

#### Instalar dados de voz

Baixe dados de voz para síntese da fala.

- 1 Conecte o dispositivo à Internet.

#### Selecione suas opções para a saída de voz

- 1 Em **Speech rate** (Velocidade da fala), selecione uma velocidade na qual o texto é lido: normal, fast (rápido) ou slow (lento).
- 2 Toque em Listen to an example (Ouvir um exemplo).
  - Suas opções são usadas para reproduzir a demonstração da síntese de fala.

### reinicia

Em redefinir > Restaurar configurações de fábrica, você pode apagar todos os dados gravados no armazenamento interno do Pi3900B2/78.

## CONTAS

Em **CONTAS**, adicione, remova ou gerencie uma conta.

- Toque em **Adicionar conta** para adicionar uma conta.
- Toque em uma conta para gerenciá-la, como, por exemplo, remover a conta ou selecionar opções de sincronização.

## Data e hora

#### Configuração automática

Na Internet, você pode sincronizar a data e a hora no **Pi3900B2/78** usando os serviços online da Philips.

## Para ativar a configuração automática do relógio,

- 1 Em Data e hora, toque para habilitar Data e hora automáticas.
  - Se a função for ativada, a caixa de seleção será selecionada.
- 2 Em Select time zone (Selecionar fuso horário), selecione o fuzo horário atual.
- 3 Em Use 24-hour format (Usar formato de 24 horas) e Select date format (Selecionar formato de data), selecione suas opções para a exibição da hora e da data.

#### Configuração manual

- 1 Em Data e hora, toque para desabilitar Data e hora automáticas.
  - Se a função for desativada, a caixa de seleção será desmarcada.
- 2 Toque para definir data, hora e fuso horário em **Definir data**, **Definir hora** e **Definir fuso horário**.
  - Para selecionar uma data, toque nela no calendário.

## Acessibilidade

Com a função de acessibilidade, as ações na tela do dispositivo são lidas em voz alta pela tecnologia de conversão de texto em fala, como os toques, que indicam a seleção de itens do menu. Para as pessoas que não podem ler a tela claramente, a função permite que usem o dispositivo numa maneira mais fácil.

#### Usar a função de acessibilidade

- 1 Toque em TalkBack para habilitar a função.
- 2 Em Saída de texto para fala, selecione suas opções para saída de voz. (consulte 'Saída de texto para fala' na página 32)

## Auto-rotate screen (Girar tela automaticamente)

Em **Girar tela automaticamente**, toque para habilitar ou desabilitar a rotação da tela.

### Sobre o tablet

Em **Sobre o tablet**, veja o status e as informações sobre o **Pi3900B2/78**.

## System updates (Atualizações do sistema)

Em **Atualizações do sistema**, procure atualizações do **Pi3900B2/78**. Verifique se conectou o dispositivo à Internet. Registe seu **Pi3900B2/78** para acessar as atualizações de firmware.

#### Registrar

- 1 Verifique se conectou o dispositivo à Internet.
- 2 Para registrar o **Pi3900B2/78**no www. philips.com/welcome,
  - Selecione Atualizações do sistema > Registrar.
  - 2 Digite seu endereço de email válido.
    - Você receberá uma mensagem de email de ConsumerCare@Philips. com.
  - (3) Use o link de página da Web no email para concluir o registro.

#### Para verificar as informações de registro

Você pode verificar se registrou o **Pi3900B2/78**, se concluiu o registro e a conta que usou para o registro.

Toque em Registro > Informações de registro.

#### Para cancelar o registro doPi3900B2/78

Para usar outro endereço de email como sua conta no site www.philips.com/welcome, você pode desregistrar o **Pi3900B2/78**.

- 1 Toque em **Registro** > **Cancelar registro**.
- 2 Confirme quando solicitado.

#### Atualizar

1 Certifique-se de que a bateria do dispositivo esteja carregada em mais de 75%.

- 2 Verifique se conectou o dispositivo à Internet.
- 3 Selecione Atualizações do sistema > Atualizar.
  - O dispositivo começa a verificar a atualização de firmware.
  - ➡ As informações de firmware são exibidas.
- 4 Siga as instruções na tela para baixar a atualização de firmware em seu dispositivo.
  - Quando a mensagem "Um arquivo update.zip foi detectado na memória do dispositivo. Deseja fazer a atualização?" for exibida, o download será concluído.
- 5 Selecione a opção para começar a atualização.

#### Nota

- Durante o processo de atualização, não toque na tela nem nos botões.
- Mantenha o dispositivoligado antes da conclusão da atualização do firmware.

## Status e informações sobre o dispositivo

Em **Status**,

- **Status da bateria**: mostra o status da carga da bateria.
- Nível da bateria: exibe o percentual restante de energia na bateria.
- Endereço IP: exibe o endereço IP atribuído ao Pi3900B2/78 quando o dispositivo é conectado a uma rede Wi-Fi.
- Endereço Wi-Fi MAC: exibe o identificador exclusivo atribuído ao adaptador de rede do Pi3900B2/78. Se a filtragem de endereço MAC estiver ativada no roteador, adicione o endereço MAC do Pi3900B2/78 à lista de dispositivos que podem acessar a rede.

 Endereço do Bluetooth: exibe o endereço do Bluetooth do Pi3900B2/78 quando a função Bluetooth está ligada.

Informações legais: informações legais sobre o Pi3900B2/78

Número do modelo: número de modelo do dispositivo

**Versão do Android**:versão de firmware da plataforma Android na qual odispositivo está sendo executado

Número do build: versão do software do Pi3900B2/78

## 12 Verificar atualizações de firmware

Conecte o **Pi3900B2/78** a uma rede Wi-Fi.Você pode receber notificações sobre atualizações de firmware. Arraste para baixo a barra superior para ver as notificações.

### Atualizar o firmware online

No **Pi3900B2/78**, você pode atualizar o firmware pelos serviços online da Philips na Internet (consulte 'System updates (Atualizações do sistema)' na página 34).

## 13 Dados técnicos

#### Alimentação

- Adaptador de energia Philips ASSA1i-050200 Entrada: 100 - 240V ~ 50/60Hz, 0,45A Saída: DC 5,0 V 2 A
- Fonte de alimentação: bateria interna recarregável de polímero de íon lítio de 3.300mAh
- Tempo de reprodução' música (MP3, Wi-Fi desativado, apenas fones de ouvido): 13 horas vídeo (MP4, Wi-Fi desativado): 5 horas Navegação pela Internet: 4 horas

#### Tela

- Tipo: tela LCD sensível ao toque
- Medida diagonal da tela (pol.): 7
- Resolução: 1024 x 600 pixels

#### Plataforma

Android™ 4

#### Conectividade

- Fone de ouvido com plugue de 3,5 mm
- USB: 2,0, alta velocidade, tipo Micro
- Rede local wireless: Wi-Fi 802.11 b/g/n
- Bluetooth Perfis do Bluetooth: A2DP, AVRCP, perfil de remessa de objetos Versão do Bluetooth: 2.1 +EDR
- Mini-HDMI

#### Som do fone de ouvido

- Separação de canais: > 45 dB
- Resposta em frequência: 60 a 18.000 Hz
- Potência de saída: 2 x 5 mW (máximo)
- Relação sinal-ruído: > 80 dB

#### Som do alto-falante

- Resposta em frequência: 100 a 15.000 Hz
- Potência de saída: 600mW
- Relação sinal-ruído: > 60 dB

#### Reprodução de áudio

 Formatos suportados: WAV, MP3, AAC/. m4a, OGG Vorbis, 3GPP, AMR-NB (mono), AMR-WB (estéreo) MIDI (Tipos 0 e 1 (.mid, .xmf,.mxmf)), RTTTL/RTX (.rtttl, .rtx), OTA (.ota) e iMelody (.imy)

#### Captura de áudio

- AMR-NB Taxa de bits: 4,75 a 12,2 kbps Taxa de amostragem: 8 kHz Arquivo suportado: 3GPP (.3gp)
- Especificado
   Taxa de bits: 128 kbps
   Taxa de amostragem: 44,1 kHz
   Formato do arquivo: MP3
- Microfone embutido: mono

#### Reprodução de vídeo

 Formatos suportados: MPEG-4 (.avi), H.264 (3gpp, .mp4), H.263 Sorenson, H.263 (container 3GPP), FLV (para transmissão pela Internet), AVI (Xvid + MP3), 3GPP

#### Captura de vídeo

- Formato da tela H. 264 (4:3 ou 16:9 selecionável)
- Resolução do vídeo:VGA (640 × 480)
- Taxa de quadros: 30 quadros por segundo
- Container: .mp4
- Formato do áudio: MP3
- Lente: tamanho do foco fixo
- Tempo de gravação: depende do armazenamento

#### Reprodução de imagens estáticas

• Formatos suportados: JPEG, BMP, PNG e GIF

#### Captura de imagens estáticas

- Resolução da foto:VGA (640 x 480)
- Formato da foto: JPEG, PNG
- Lente: tamanho do foco fixo

#### Mídia de armazenamento

- Capacidade da memória interna<sup>2</sup>: 8 GB NAND Flash
- Armazenamento externo: Compartimento para cartão de memória Micro SD (capacidade máxima do cartão de memória: 32 GB)

#### Aplicativos pré-carregados

 Play Store, Google Search, Voice Search, Navegador, Galeria, Estúdio de filmagem, Play Music, Câmera, Email, Calendário, Relógio, Calculadora

ES File Explorer

#### 📑 Nota

•

- <sup>1</sup> Baterias recarregáveis têm um número limitado de ciclos de carga. A duração da bateria e o número de ciclos de carga variam de acordo com o uso e as configurações.
- <sup>2</sup> 1 GB = 1 bilhão de bytes; a capacidade de armazenamento disponível é menor. Não é possível contar com a capacidade de memória total porque parte da memória é reservada para o dispositivo. A capacidade de armazenamento é baseada em 4 minutos por música e 128 kbps de codificação MP3.

### Requisitos de sistema do PC

- Windows®XP (SP3 ou superior),Vista/7 (32 bits, 64 bits)
- Processador Pentium III 800 MHz ou superior
- 512 MB de RAM
- 500 MB de espaço no disco rígido
- Conexão com a Internet
- Windows® Internet Explorer 6.0 ou posterior
- Porta USB

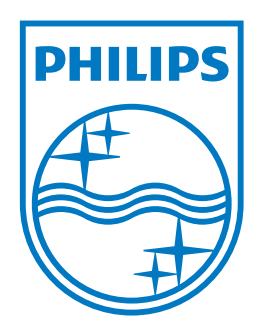